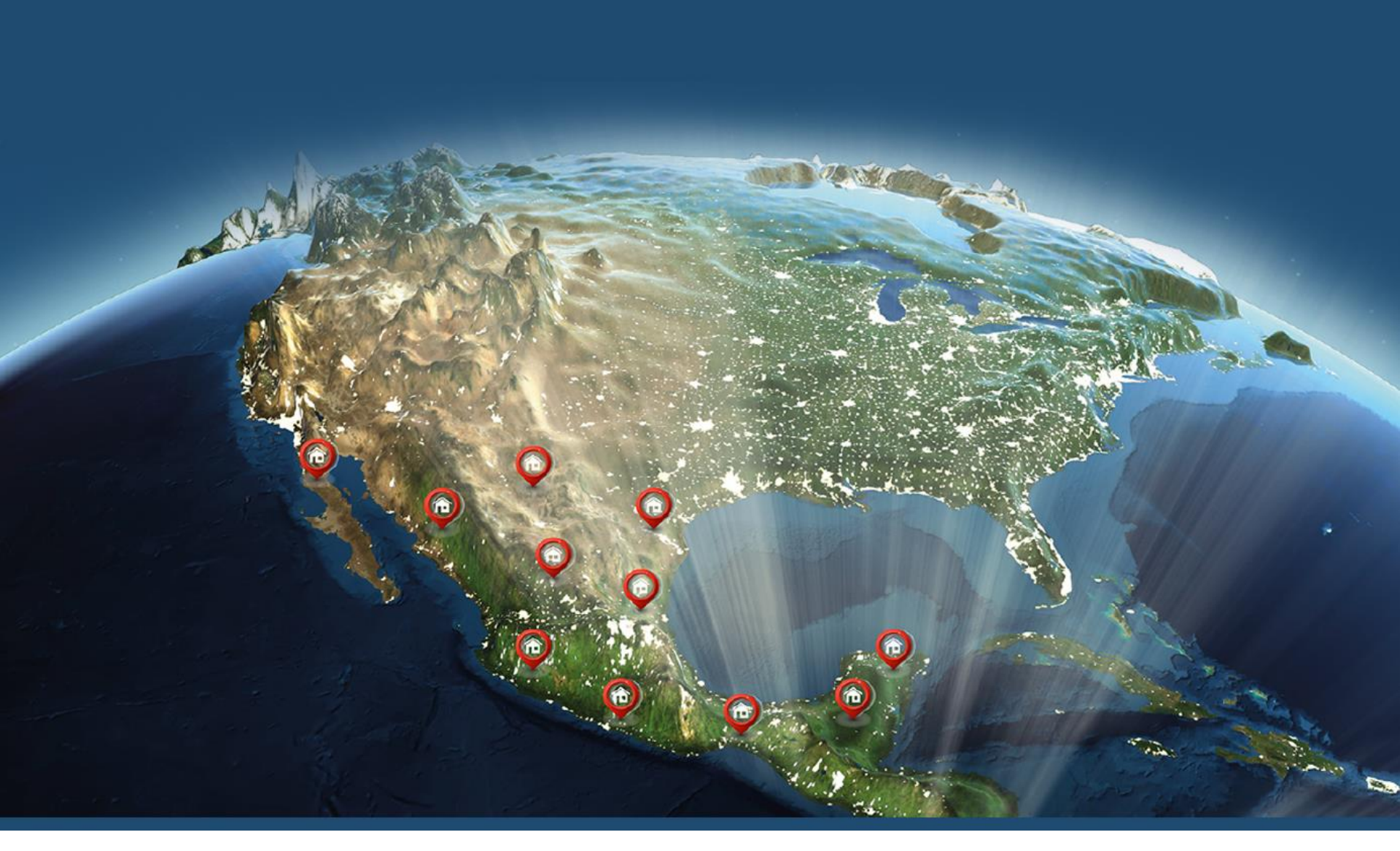

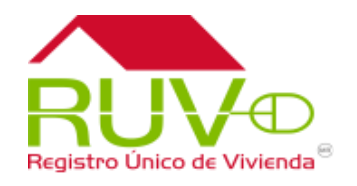

Seguro de Calidad Desarrollador

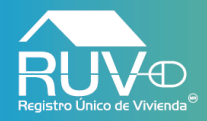

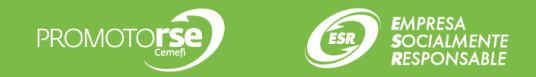

#### Inicio de sesión

Deberá iniciar sesión en el aplicativo para poder entrar y realizar actividades correspondiente al proyecto de Seguro de Calidad.

# Registro Único de Vivienda

© Derechos reservados RUV 2018 Contáctenos: 01 (800) 0077 RUV o al correo electrónico: soporte@ruv.org.mx

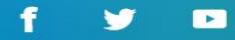

| Registro Unico de Vivienda®                                                                                                    |  |
|----------------------------------------------------------------------------------------------------|--|
| Usuario                                                                                                    |  |
| L Desarrollador1 ✓                                                                                                    |  |
| Password                                                                                                    |  |
| Ingresar                                                                                                    |  |
| <b>¿Es nuevo en RUV++?</b> Registrese ahora<br>¿Olvidó su contraseña?<br>Recuperar nombre de usuario (nickname)<br>Regresar al portal del RUV |  |

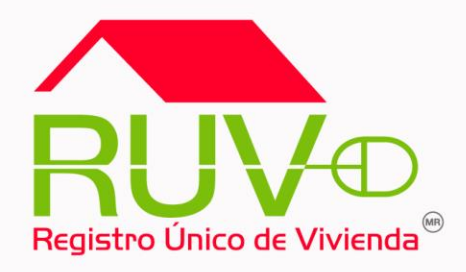

## Asignar Aseguradora

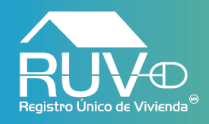

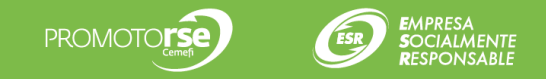

#### Gestión de Aseguradoras

Una vez iniciada su sesión, se mostrará la página principal del aplicativo, de la cual se deberá dar clic en el menú Seguro Calidad y posteriormente en la opción Gestión de aseguradoras.

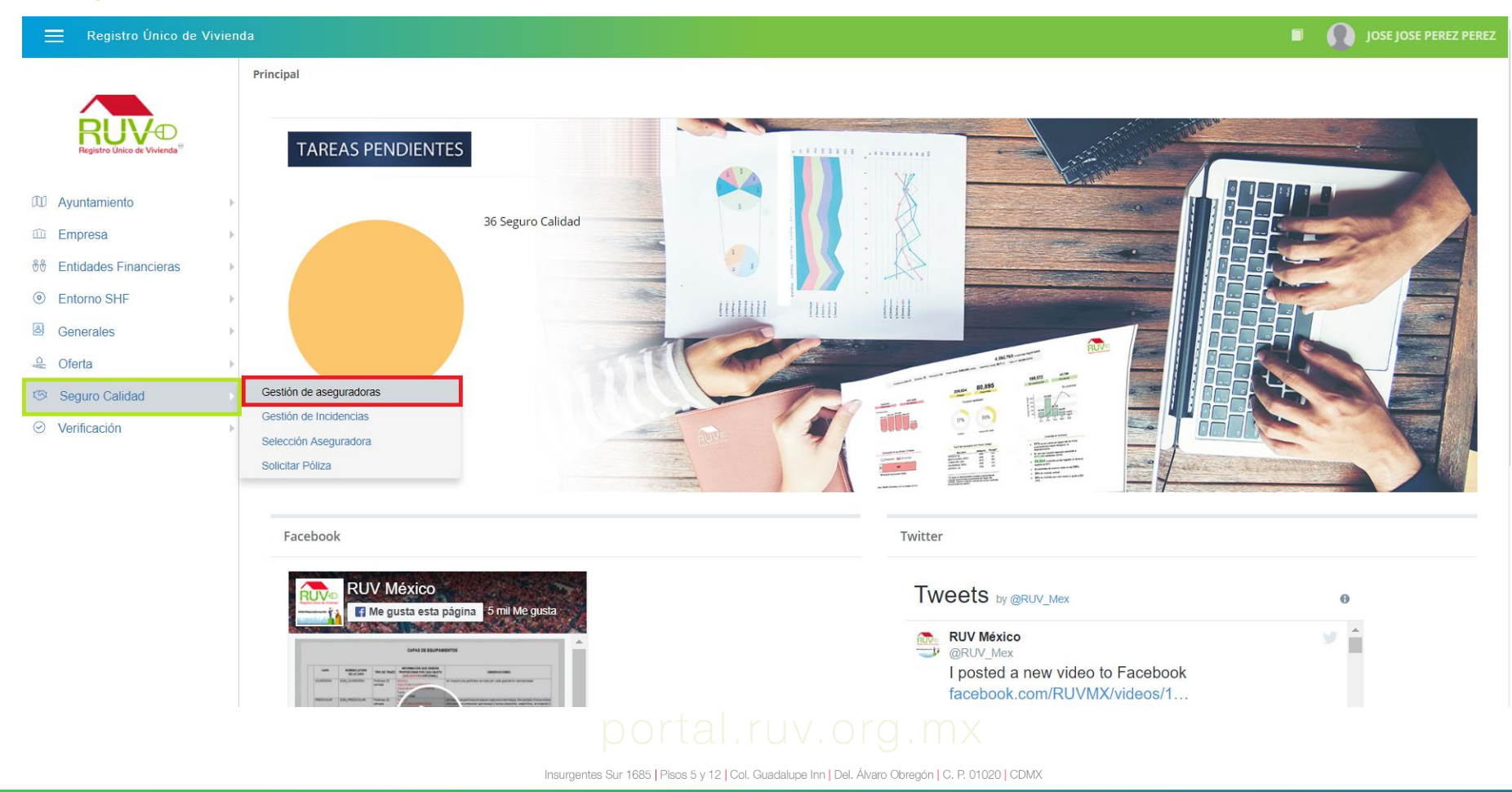

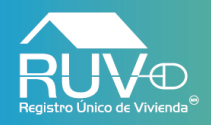

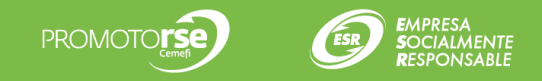

#### Asignar Aseguradora

Si el usuario desea asignar una nueva aseguradora, deberá dar clic en el botón "Asignar Aseguradora" como se muestra en la siguiente imagen:

| 📃 Registro Único de Viv            | ivienda                                                 |                                                                   | 1                                      | JOSE JOSE PEREZ PEREZ                              |
|------------------------------------|---------------------------------------------------------|-------------------------------------------------------------------|----------------------------------------|----------------------------------------------------|
|                                    | Gestión de aseguradoras                                 |                                                                   |                                        | Asignar Aseguradora                                |
| Registro Único de Vivienda®        | 🗢 Aceptado   📀 En validación   🔛 / 🔚 Rechazado          | No. de registro RUV                                               | Razón social                           | Filtrar Limpiar                                    |
| 10 Avuntamiento                    | Seleccione una aseguradora para acceder a más opciones. |                                                                   |                                        |                                                    |
| Empresa                            | •                                                       |                                                                   | Evaluación de riesgo Costo de póliz    | za                                                 |
| ∜∜ Entidades Financieras           | No. de Registro Razón social Datos de Tipo de re        | elación Fecha de Estatus de relación<br>cial asignación comercial | Realizar pago Estatus Costo Estatus co | Fecha de Eliminar relación<br>nfirmación comercial |
| Interno SHF                        | b                                                       |                                                                   |                                        |                                                    |
| Generales                          | >                                                       |                                                                   |                                        |                                                    |
| 🐣 Oferta                           | *                                                       | No existen registros                                              |                                        |                                                    |
| Seguro Calidad                     | >                                                       |                                                                   |                                        |                                                    |
| <ul> <li>⊘ Verificación</li> </ul> | >                                                       |                                                                   |                                        |                                                    |
|                                    | Registros 10 V   1 a 1 de 1                             |                                                                   |                                        | 1                                                  |
|                                    |                                                         |                                                                   |                                        |                                                    |

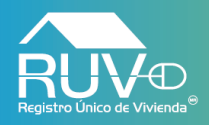

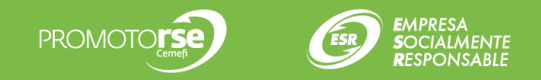

#### Asignar Aseguradora

Posteriormente el usuario deberá seleccionar el tipo de asignación, esta podrá ser de dos formas: elección o defecto, si selecciona por elección se deberá ingresar el costo acordado del monto de la póliza y podrá marcar la opción para solicitar el pago anticipado de la evaluación de riesgo si así lo requiere, al finalizar deberá dar clic en el botón **Guardar**.

|                                           |                      |                                                                                                    |               |                      |                                                 | Seleccio                                                         | nar Aseguradora                                                 | 3                                                                                |                                                                   |                            | ×                    |
|-------------------------------------------|----------------------|----------------------------------------------------------------------------------------------------|---------------|----------------------|-------------------------------------------------|------------------------------------------------------------------|-----------------------------------------------------------------|----------------------------------------------------------------------------------|-------------------------------------------------------------------|----------------------------|----------------------|
| <ul><li>Ayuntam</li><li>Empresa</li></ul> | o Linco de Vivienda" | Vivienda   Gestión de aseguradoras  Aceptado   O En validación   I / Rechazado  Seleccione una aseguradora para acceder a más opciones.  No. de Registro Razón social Datos de Tipo de relación comercial 28180009 SEGUROS ABC Elección Registros 10   1 a 1 de 1 |               |                      | Elija el ti<br>recomenu                         | ipo de relación con<br>damos elegir la asig<br>eguradora para as | nercial con la(s) aseguradora(s) que di<br>gnación por defecto. | esea, en caso de no contar con ac                                                | uerdos con alguna asegura                                         | adora en particular le     |                      |
| ଶ୍ଚି Entidade                             | s Financieras        | No. de Registro<br>RUV                                                                                                    | Razón social  | Datos de<br>contacto | Datos de Tipo de relación<br>contacto comercial |                                                                  | eguradoras para a                                               | signación por elección                                                           |                                                                   |                            |                      |
| Entorno                                   | SHF >                | 28180009                                                                                                    | SEGUROS       |                      | Elección                                        | 31                                                               |                                                                 | Número de registro RUV                                                           | Razón Social                                                      | Filtrar Limpiar            |                      |
| Generale                                  | s *                  |                                                                                                    | ABC           |                      |                                                 | IMPOF                                                            | RTANTE: Si selecc<br>ionada(s), también                         | iona la casilla "Pago anticipado de e<br>es necesario capturar el costo de póliz | evaluación de riesgo" tendrá que r<br>za deseado para las mismas. | ealizar dicho pago para la | a(s) aseguradora(s)  |
| IS Seguro (                               | Calidad >            | Registros 10                                                                                                    | ▼  1 a 1 de 1 |                      |                                                 |                                                                  |                                                                 |                                                                                  |                                                                   | Pago anticipado de         |                      |
| <ul> <li>Verificaci</li> </ul>            | ón →                 |                                                                                                    |               |                      |                                                 |                                                                  | No. de Registro<br>RUV                                          | Razón social                                                                     | Costo de póliza                                                   | evaluación de<br>riesgo    | Datos de<br>contacto |
|                                           |                      |                                                                                                    |               |                      |                                                 |                                                                  | 28180002                                                        | TESTING 17                                                                       | 0.00                                                              |                            |                      |
|                                           |                      |                                                                                                    |               |                      |                                                 |                                                                  | 28180003                                                        | ASEGURADORA DE ORIENTE, S.<br>C.V.                                               | .A. DE 0.00                                                       |                            |                      |
|                                           |                      |                                                                                                    |               |                      |                                                 |                                                                  | 28180004                                                        | ASEGURADORA DEL NORTE S./<br>C.V.                                                | A. DE 0.00                                                        |                            |                      |
|                                           |                      |                                                                                                    |               |                      |                                                 |                                                                  | 28180005                                                        | SEGUROS PRUEBA                                                                   | 0.00                                                              |                            |                      |
|                                           |                      |                                                                                                    |               |                      |                                                 |                                                                  | 28180006                                                        | SEGUROSPREMIUM                                                                   | 0.00                                                              |                            |                      |
|                                           |                      |                                                                                                    |               |                      |                                                 |                                                                  | 28180007                                                        | ASEGURADORA OK POR TU B                                                          | 3.66                                                              |                            |                      |
|                                           |                      |                                                                                                    |               |                      |                                                 |                                                                  |                                                                 |                                                                                  |                                                                   |                            |                      |
|                                           |                      |                                                                                                    |               |                      |                                                 |                                                                  |                                                                 |                                                                                  |                                                                   | Gu                         | ardar Cancelar       |

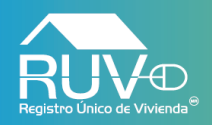

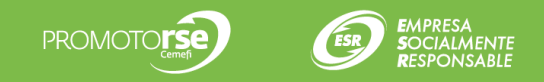

### Datos de contacto

El aplicativo mostrará una modal en la cual, si el usuario desea Consultar los datos de contacto de alguna aseguradora, deberá dar clic en el botón de la columna **Datos de contacto**.

| 🗮 Registro Único de Vivie                                                                                                    | enda                                                                                                    |                                 | Generar relación comercial                                                                                                    | ×                                                                                                    |
|----------------------------------------------------------------------------------------------------|----------------------------------------------------------------------------------------------------|---------------------------------|----------------------------------------------------------------------------------------------------|----------------------------------------------------------------------------------------------------|
| Ayuntamiento                                                                                                    | Gestión de aseguradoras Caceptado   Caceptado   Cacept |                                 | Elija el tipo de relación comercial con la(s) aseguradora(s) que de recomendamos elegir la asignación por defecto. <ul> <li>Aseguradora para asignación por defecto</li> <li>No. de registro RUV 28180005</li> <li>Razón social SEGUROS Planta de la construcción de la construcción de la construc</li></ul> | sea, en caso de no contar con acuerdos con alguna aseguradora en particular le<br>RUEBA Costo de póliza 6.45 |
| Intidades Financieras       Image: Second Second Secon | Registros 10 V   1 a 1 de 1                                                                                                    | Datos                           | s de contacto de la aseguradora                                                                                                    |                                                                                                    |
| <ul> <li>Seguro Calidad</li> <li>Verificación</li> </ul>                                                                                                    | ><br>>                                                                                                    | Razón<br>social<br>RFC          | SEGUROS PRUEBA<br>ZZZ800101A2V                                                                                                    |                                                                                                    |
|                                                                                                    |                                                                                                    | Domicilio chimal, Num<br>NAUCAL | I. 11 , Int. 0, Col. San Bartolo Naucalpan (Naucalpan Centro),<br>PAN DE JUÁREZ, CHIMALPA VIEJO, México, CP. 53000                                                                                                    |                                                                                                    |
|                                                                                                    |                                                                                                    | Email segurosp<br>Teléfono(s)   | srueba@mailinator.com, segurosprueba1@mailinator.com                                                                                                    |                                                                                                    |
|                                                                                                    |                                                                                                    |                                 | Cerrar                                                                                                    |                                                                                                    |
|                                                                                                    |                                                                                                    |                                 |                                                                                                    |                                                                                                    |
|                                                                                                    |                                                                                                    |                                 |                                                                                                    | Guardar Cancelar                                                                                             |

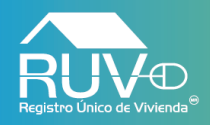

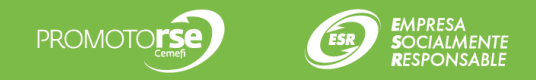

#### Asignar Aseguradora

El aplicativo mostrará mensaje indicando que se ha enviado la solicitud a la aseguradora seleccionada y esta deberá validar y aceptar la asignación.

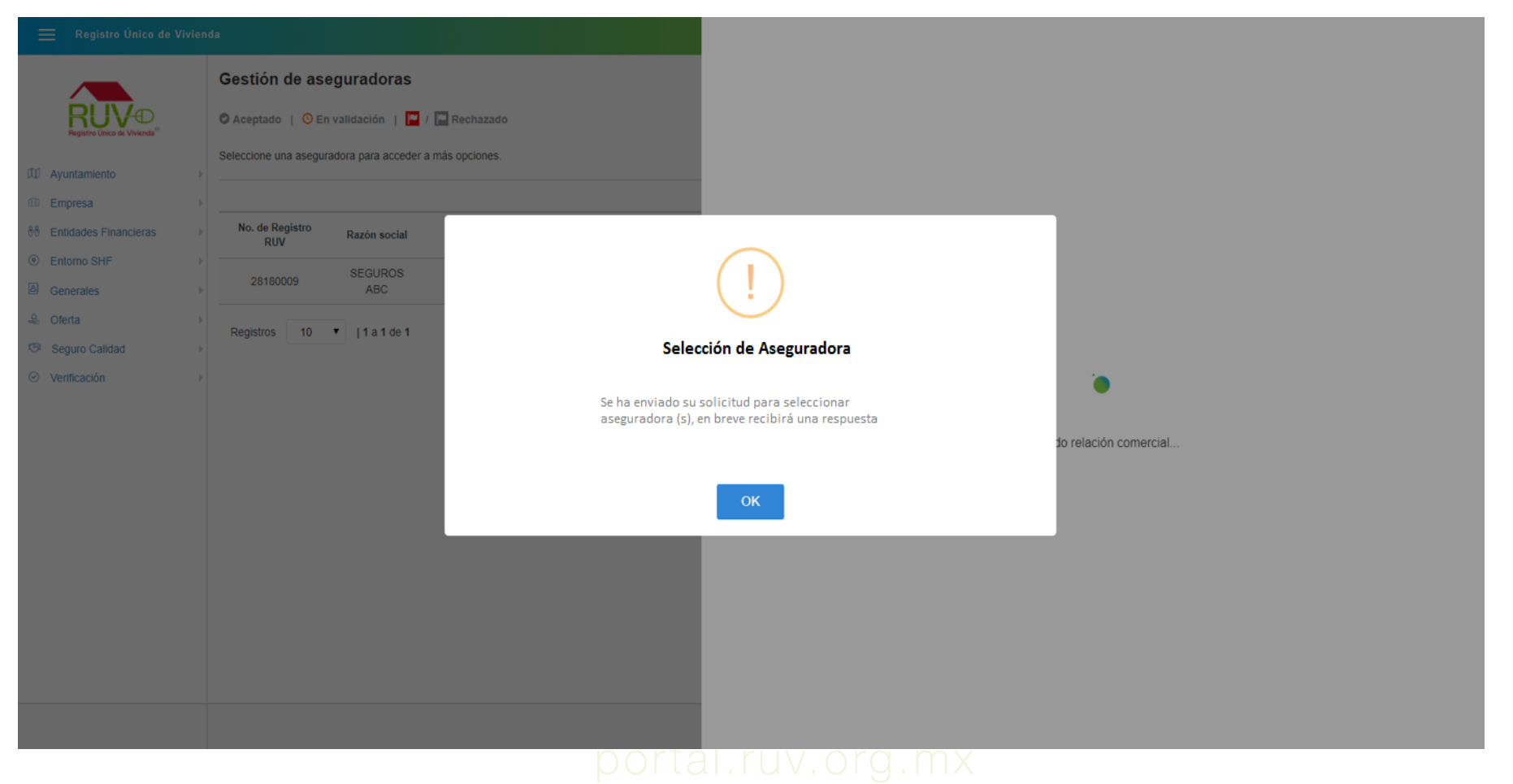

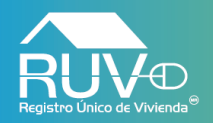

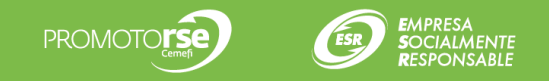

## **Editar Costo Póliza**

Cuando por algún motivo la aseguradora rechace el costo de la póliza, el usuario podrá editar el costo de la póliza seleccionando el registro y posteriormente dando clic en el botón Editar Costo Póliza

| Aceptado   O En validación   I Rechazado No. d<br>Reccione una aseguradora para acceder a más opciones. | istro RUV                               | Razón social                                |                                    |
|----------------------------------------------------------------------------------------------------|-----------------------------------------|---------------------------------------------|------------------------------------|
| eccione una aseguradora para acceder a más opciones.                                                    |                                         |                                             |                                    |
|                                                                                                    |                                         |                                             |                                    |
|                                                                                                    |                                         | Evaluación de riesgo                        | Costo de póliza                    |
| No. de Registro Razón social Datos de Tipo de relación Fe<br>RUV Razón social contacto comercial asi    | de Estatus de relación<br>ión comercial | Realizar pago Estatus<br>anticipado Estatus | Costo Estatus Fecha de confirmació |
| 28180003 ASEGURADORA DE ORIENTE, S.A. ZE Elección 07/0<br>DE C.V.                                       | )18                                     | Si 🏲                                        | 3.33 💌                             |
| 28180007 ASEGURADORA OK POR TU BIEN Elección 05//                                                       | )18 🔮                                   | si 🔮                                        | 3.66 🔮 05/06/2018                  |
|                                                                                                    |                                         |                                             |                                    |

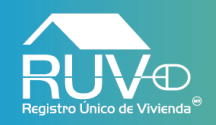

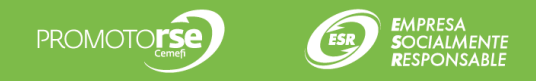

## **Editar Costo Póliza**

El aplicativo mostrará una ventana en la cual el usuario podrá cambiar el costo de la póliza, también podrá solicitar el pago anticipado, por ultimo el usuario deberá dar clic en el botón **Enviar**.

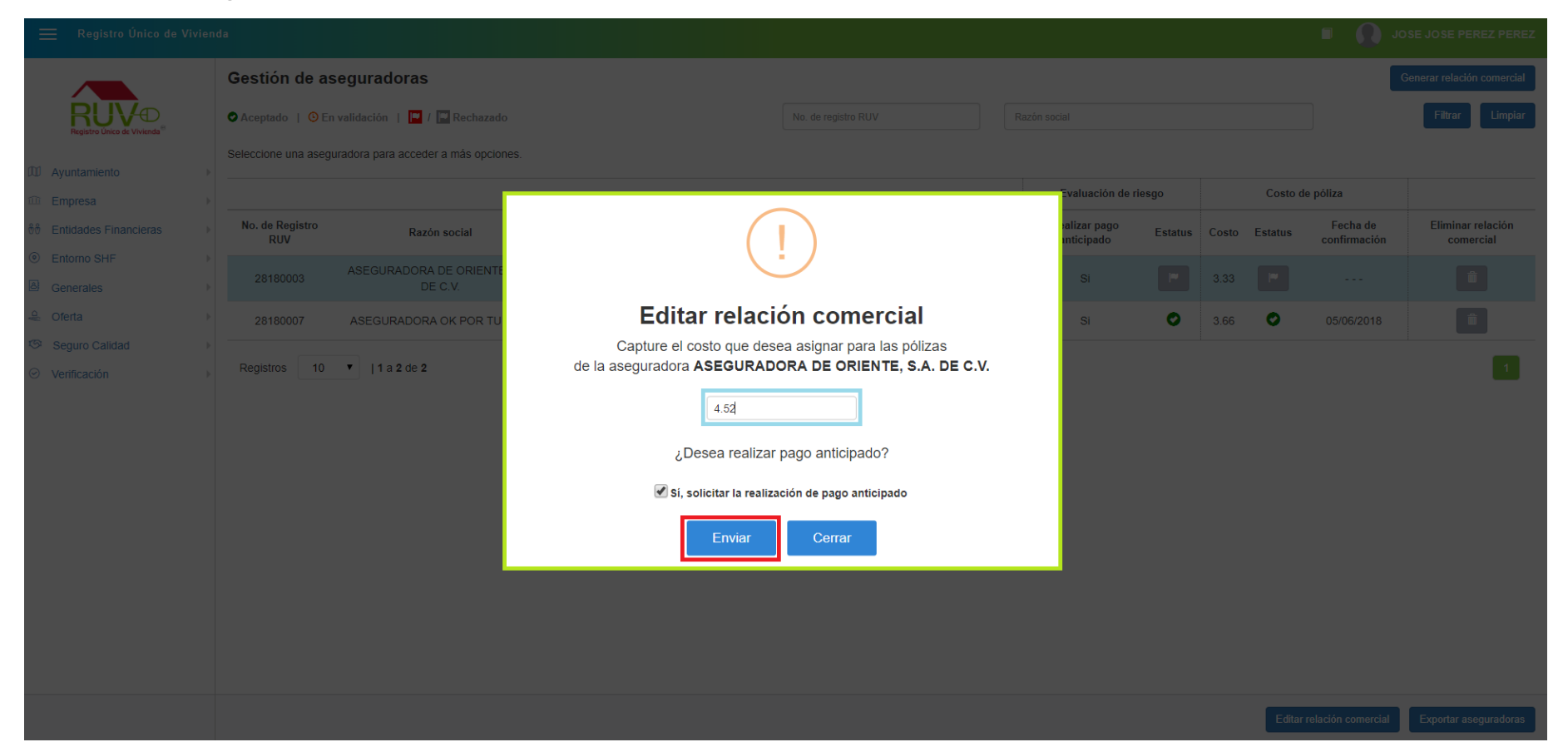

## portal.ruv.org.mx

Insurgentes Sur 1685 | Pisos 5 y 12 | Col. Guadalupe Inn | Del. Álvaro Obregón | C. P. 01020 | CDMX

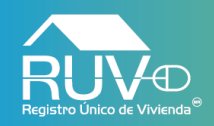

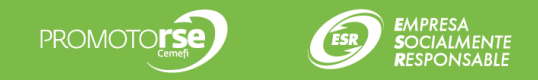

## **Editar Costo Póliza**

El aplicativo mostrará mensaje indicando que se ha enviado de forma correcta el costo de la póliza.

| 🗮 Registro Único de Vivien          |                                               |                                          |                                    |              |                  |          |       |          |                          |                                |
|-------------------------------------|-----------------------------------------------|------------------------------------------|------------------------------------|--------------|------------------|----------|-------|----------|--------------------------|--------------------------------|
|                                     | Gestión de aseguradoras                       |                                          |                                    |              |                  |          |       |          |                          | Generar relación comercial     |
|                                     | 오 Aceptado   🧿 En validación   🔲 / 📰 Rec      | hazado                                   | No. de registro RUV                | Razón social |                  |          |       |          |                          | Filtrar Limpiar                |
| M Avuntamiento                      | Seleccione una aseguradora para acceder a más | opciones.                                |                                    |              |                  |          |       |          |                          |                                |
| Empresa                             |                                               |                                          |                                    | Eval         | luación de riesg | >        |       | Costo de | e póliza                 |                                |
| ∜∜ Entidades Financieras →          | No. de Registro<br>RUV Razón soci             |                                          |                                    |              | ago<br>to        | status   | Costo | Estatus  | Fecha de<br>confirmación | Eliminar relación<br>comercial |
| Entorno SHF                         | ASEGURADORA DE C                              |                                          |                                    |              |                  | -        | 3.33  |          |                          | Î                              |
| Generales                           | 28180007 ASEGURADORA OK E                     | · · · · · · · · · · · · · · · · · · ·    |                                    |              |                  | 0        | 3.66  | 0        | 05/06/2018               |                                |
| Seguro Calidad     ト                |                                               |                                          |                                    |              |                  | <b>•</b> | 0.00  | •        | 00/00/2010               |                                |
| <ul> <li>⊘ Verificación </li> </ul> | Registros 10 🔻   1 a 2 de 2                   | Editar relacio                           | ón comercial                       |              |                  |          |       |          |                          | 1                              |
|                                     |                                               | Se ha enviado el costo de póliza exitosa | amente, en breve recibirá una resp | ouesta       |                  |          |       |          |                          |                                |
|                                     |                                               | _                                        |                                    |              |                  |          |       |          |                          |                                |
|                                     |                                               | Ace                                      | ptar                               |              |                  |          |       |          |                          |                                |
|                                     | -                                             |                                          |                                    |              |                  |          |       |          |                          |                                |
|                                     |                                               |                                          |                                    |              |                  |          |       |          |                          |                                |
|                                     |                                               |                                          |                                    |              |                  |          |       |          |                          |                                |
|                                     |                                               |                                          |                                    |              |                  |          |       |          |                          |                                |
|                                     |                                               |                                          |                                    |              |                  |          |       |          |                          |                                |
|                                     |                                               |                                          |                                    |              |                  |          |       | Editar   | relación comercial       | Exportar aseguradoras          |

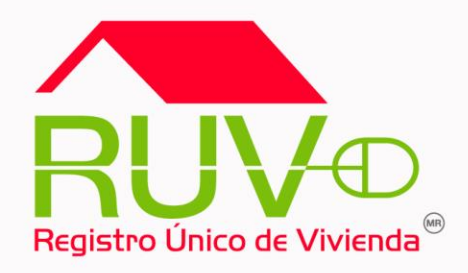

## Solicitud Orden de Verificación

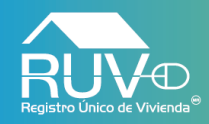

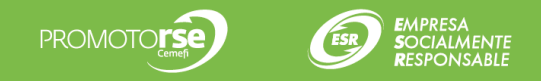

#### Solicitud de orden de verificación

El aplicativo mostrará un recuadro con información correspondiente a las ordenes de verificación, para la solicitud de la orden de verificación deberá dar clic en el botón "**Solicitar Orden**".

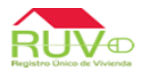

#### Registro Único de Vivienda

π ? X

|                                  | Solicitud de or                                                                   | denes de ver                                                                                                    | ificación                                                                                                    |                                                                                                    |                                                                                                    |
|----------------------------------|-----------------------------------------------------------------------------------|----------------------------------------------------------------------------------------------------|----------------------------------------------------------------------------------------------------|----------------------------------------------------------------------------------------------------|----------------------------------------------------------------------------------------------------|
|                                  |                                                                                   |                                                                                                    | incución                                                                                                    |                                                                                                    |                                                                                                    |
| Nombre/Razón Social              | TU CASA YA                                                                        |                                                                                                    | Número de Ref                                                                                                    | erencia                                                                                                    | 50212118                                                                                                    |
| Nombre del frente                | OFERTA 4 FRENTE                                                                   |                                                                                                    | Clave del Ofe                                                                                                    | rente                                                                                                    | 10180001                                                                                                    |
|                                  | Información de                                                                    | ordenes de verific                                                                                                    | ación                                                                                                    |                                                                                                    |                                                                                                    |
| Total de ordenes de verificación | Vivienda con ordenes de verificación                                              | Viviendas sin or                                                                                                    | denes de verificación                                                                                                    | Viviendas Cancelad                                                                                                    | las Total de viviendas                                                                                                    |
| 7                                | 92                                                                                |                                                                                                    | 62                                                                                                    | 0                                                                                                    | 154                                                                                                    |
|                                  |                                                                                   |                                                                                                    |                                                                                                    |                                                                                                    |                                                                                                    |
|                                  | Solicitar Ord                                                                     | en Consultar list                                                                                                    | a de ordenes                                                                                                    |                                                                                                    |                                                                                                    |
|                                  |                                                                                   |                                                                                                    |                                                                                                    |                                                                                                    |                                                                                                    |
|                                  |                                                                                   |                                                                                                    |                                                                                                    |                                                                                                    |                                                                                                    |
|                                  |                                                                                   |                                                                                                    |                                                                                                    |                                                                                                    |                                                                                                    |
| [                                |                                                                                   |                                                                                                    |                                                                                                    |                                                                                                    |                                                                                                    |
|                                  |                                                                                   |                                                                                                    |                                                                                                    |                                                                                                    |                                                                                                    |
|                                  |                                                                                   |                                                                                                    |                                                                                                    |                                                                                                    |                                                                                                    |
|                                  |                                                                                   |                                                                                                    |                                                                                                    |                                                                                                    |                                                                                                    |
|                                  |                                                                                   |                                                                                                    |                                                                                                    |                                                                                                    |                                                                                                    |
|                                  |                                                                                   |                                                                                                    |                                                                                                    |                                                                                                    |                                                                                                    |
|                                  |                                                                                   |                                                                                                    |                                                                                                    |                                                                                                    |                                                                                                    |
|                                  | Nombre/Razón Social<br>Nombre del frente<br>Total de ordenes de verificación<br>7 | Solicitud de or         Nombre/Razón Social       TU CASA YA         Nombre del frente       OFERTA 4 FRENTE         Información de       Total de ordenes de verificación         7       92    Solicitar Ord | Solicitud de ordenes de veri           Nombre/Razón Social         TU CASA YA           Nombre del frente         OFERTA 4 FRENTE           Información de ordenes de verificación         Viviendas sin or           7         92             Solicitar Orden         Consultar list | Solicitud de ordenes de verificación           Nombre/Razón Social         TU CASA YA         Número de Ref           Nombre del frente         OFERTA 4 FRENTE         Clave del ofe           Total de ordenes de verificación         Vivienda con ordenes de verificación         Viviendas sin ordenes de verificación           7         92         62 | Solicitud de ordenes de verificación           Nombre/Razón Social         TU CASA YA         Número de Referencia           Nombre del frente         OFERTA 4 FRENTE         Clave del Oferente           Información de ordenes de verificación         Viviendas sin ordenes de verificación         Viviendas Cancelac           7         92         62         0 |

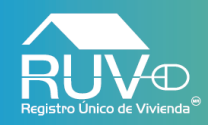

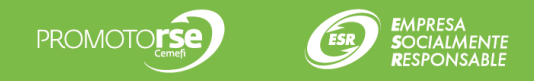

**π** ? Χ

#### Solicitud de orden de verificación

El aplicativo mostrará un recuadro con información de las viviendas incluidas en la OV, el usuario deberá dar clic en el botón **Aceptar**.

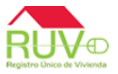

#### Registro Único de Vivienda

Oferta de Vivienda 1 Pre-solicitud de orden de verificación **Registro ONAVI** Viviendas Viviendas Monto a pagar por verificación Total de viviendas del sembrado Duración de Obra seleccionadas disponibles \$ 8,947.82 3 59 154 3 meses Tipo Oferta -Georreferencias Información de viviendas seleccionadas ~ IdOferta IdVivienda Calle, Número Ext - Int, Lote, Manzana Colonia, CP Pagina Principal 50212118 71 calle AVENIDA DE ISLA ANDROS, Num. 510, mz. 2, col. ISLA ANDROS, cp. 62824 calle AVENIDA DE ISLA ANDROS, Num. 511, mz. 2, col. ISLA ANDROS, cp. 62824 50212118 72 ~ 50212118 73 calle AVENIDA DE ISLA ANDROS, Num, 512, mz, 2, col, ISLA ANDROS, cp. 62824 Zona Riesgo -.: Regresar :. .: Aceptar :. Carga Documentos ~ Enviar Oferta ción de proceso para dación de Oferta y cuvs Revision Documental Solicitud de Orden RUC - Etapa null - nuli (Favor de anotar este número ya que será necesario si desea continuar mas tarde en el llenado de la oferta vivienda)

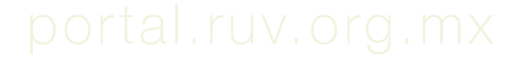

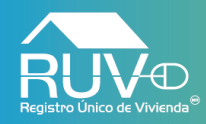

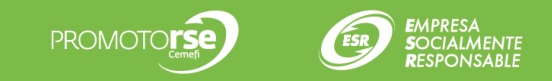

El aplicativo mostrará la sección para elegir una aseguradora con la que desea trabajar esa OV, aquí se enlistarán aquellas aseguradoras con las cuales el desarrollador tenga una selección previa en el modulo de gestión de aseguradoras, el usuario elige una aseguradora y da clic en el botón **Guardar**.

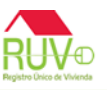

#### Registro Único de Vivienda

π ? X

| Oferta de Vivienda                                       |                     |                                                                                                  |                            |                                       |      |  |  |
|----------------------------------------------------------|---------------------|--------------------------------------------------------------------------------------------------|----------------------------|---------------------------------------|------|--|--|
| Registro ONAVI                                           |                     | Solicitud de ordenes de verificación para vi                                                     | viendas.                   |                                       |      |  |  |
| Jipo Oferta                                              | Nombre/Razón Social | TU CASA YA                                                                                       | Número de Referencia       | 50212118                              |      |  |  |
|                                                          | Nombre del frente   | OFERTA 4 FRENTE                                                                                  | Clave del Oferente         | 10180001                              |      |  |  |
| Georrerencias                                            | Fecha Registro      | 24-01-2018                                                                                       | Fecha Ultima Actualización |                                       |      |  |  |
| 🖌 Pagina Principal 📖                                     |                     | Como documento dos ticos os sitos e otrais la como doma                                          | and be and down tookains   |                                       |      |  |  |
| 🖌 Zona Riesgo                                            |                     | Como desarrollador tiene opcion a elegir la aseguradora<br>Aseguradoras disponibles para la asig | con la que desea trabajar. |                                       |      |  |  |
| <ul> <li>Carga Documentos</li> </ul>                     |                     |                                                                                                  | hitton                     |                                       | Pago |  |  |
| <ul> <li>Enviar Oferta</li> </ul>                        | ld Aseguradora      | Nombre Razón Social                                                                              | Costo Poliza               | anticipado<br>Evaluación<br>de Riesgo |      |  |  |
| Selección de proceso para<br>Validación de Oferta y cuvs | 28180009            | SEGUROS ABC                                                                                      |                            | 3.22                                  | Si   |  |  |
| Revision Documental                                      | 28180007            | ASEGURADORA OK POR TU BIEN                                                                       |                            | 1.11                                  | Si   |  |  |
| <ul> <li>Solicitud de Orden</li></ul>                    |                     | Guardan                                                                                          |                            |                                       |      |  |  |
| llenado de la oferta<br>vivienda)                        |                     |                                                                                                  |                            |                                       |      |  |  |

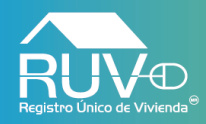

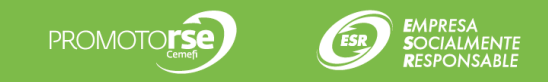

El aplicativo mostrará mensaje "Esta seguro de querer asignar la OV a la aseguradora", con el fin de confirmar la selección realizada, el usuario deberá dar clic en el botón **Aceptar**, en caso contrario deberá dar clic en el botón **Cancelar**.

| Oferta de Vivienda                                        | Registro Único de   | : Vivienda                 | convivenciaqaasis.ruv.org.mx dice<br>¿EstÃ; seguro de querer asignar la orden de verificación a la<br>aseguradora SEGUROS ABC con id empresa 28180009? |                                    |              | <u></u> ↑?Χ                                   |
|-----------------------------------------------------------|---------------------|----------------------------|----------------------------------------------------------------------------------------------------|------------------------------------|--------------|-----------------------------------------------|
| Registro ONAVI                                            |                     |                            | Aceptar Cancelar                                                                                                    | las.                               | 50040440     |                                               |
| 🖌 Tipo Oferta 📖                                           | Nombre/Razón Social |                            |                                                                                                    | Número de Referencia               | 50212118     |                                               |
| . Comeloursia                                             | Nombre del frente   |                            |                                                                                                    | Clave del Oferente                 | 10180001     |                                               |
| Georrererencias                                           | Fecha Registro      |                            | 24-01-2018                                                                                                    | Fecha Ultima Actualización         |              |                                               |
| <ul> <li>Pagina Principal</li> <li>Zona Riesgo</li> </ul> |                     | Com                        | o desarrollador tiene opción a elegir la aseguradora co<br>Aseguradoras disponibles para la asigna                                                     | n la que desea trabajar.<br>Ición. |              |                                               |
| Carga Documentos     Carga Documentos     Enviar Oferta   | Id Aseguradora      |                            | Nombre Razón Social                                                                                                    |                                    | Costo Poliza | Pago<br>anticipado<br>Evaluación<br>de Riesgo |
| Selección de proceso para<br>Validación de Oferta y cuvs  | 28180009            | SEGURO S ABC               |                                                                                                    |                                    | 3.22         | Si                                            |
| Revision Documental                                       | 28180007            | ASEGURADORA OK POR TU BIEN |                                                                                                    |                                    | 1.11         | Si                                            |
| <ul> <li>Solicitud de Orden</li></ul>                     |                     |                            | Guardar                                                                                                    |                                    |              |                                               |

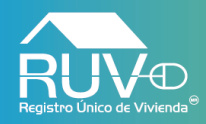

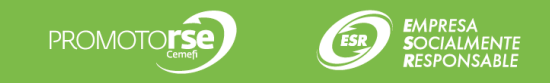

El aplicativo mostrará otro mensaje indicando "recuerde que una vez seleccionado no podrá modificarse" si el usuario desea continuar deberá dar clic en el botón **Aceptar**, en caso contrario deberá dar clic en el botón **Cancelar**.

| RUYD<br>Registro Unice de Vivienda                                                   | Registro Único de   | Vivienda                    | convivenciaqaasis.ruv.org.mx dice<br>Å <sub>i</sub> Recuerde que una vez seleccionado no podra modificarse | 2                        |                                   |      |              | ∱?X                                           |
|--------------------------------------------------------------------------------------|---------------------|-----------------------------|----------------------------------------------------------------------------------------------------|--------------------------|-----------------------------------|------|--------------|-----------------------------------------------|
| Oferta de Vivienda                                                                   |                     |                             | Aceptar                                                                                                    | Cancelar                 |                                   |      |              |                                               |
| Registro ONAVI                                                                       |                     |                             |                                                                                                    |                          | las.                              |      |              |                                               |
| 🖌 Tipo Oferta                                                                        | Nombre/Razón Social |                             |                                                                                                    |                          | Número de Referencia              |      | 50212118     |                                               |
| 4 Complemate                                                                         | Nombre del frente   |                             | OFERTA 4 FRENTE                                                                                            |                          | Clave del Oferente                |      | 10180001     |                                               |
| Georreferencias                                                                      | Fecha Registro      |                             | 24-01-2018                                                                                                 |                          | Fecha Ultima Actualización        |      |              |                                               |
| 🖌 Pagina Principal 🛛 🛺                                                               |                     |                             |                                                                                                    |                          |                                   |      |              |                                               |
| 🖌 Zona Riesgo                                                                        |                     | Com                         | io desarrollador tiene opción a elegir la asegur<br>Aseguradoras disponibles para l                        | radora con<br>la asignac | i la que desea trabajar.<br>ción. |      |              |                                               |
| Carga Documentos    3     Enviar Oferta                                              | ld Aseguradora      |                             | Nombre Razón Social                                                                                        |                          |                                   |      | Costo Poliza | Pago<br>anticipado<br>Evaluación<br>de Riesgo |
| Selección de proceso para<br>Validación de Oferta y cuvs                             | 28180009            | SEGUROS ABC                 |                                                                                                    |                          |                                   | 3.22 |              | Si                                            |
| Revision Documental                                                                  | 28180007            | A SEGURADORA OK POR TU BIEN |                                                                                                    |                          |                                   | 1.11 |              | Si                                            |
| Solicitud de Orden                                                                   |                     |                             | Guardan                                                                                                    |                          |                                   |      |              |                                               |
| necesario si desea<br>continuar mas tarde en el<br>llenado de la oferta<br>vivienda) |                     |                             |                                                                                                    |                          |                                   |      |              |                                               |

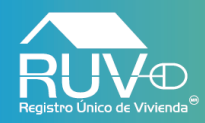

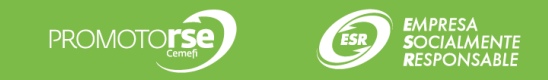

El aplicativo mostrará que la petición de solicitud de OV se ha generar correctamente, para lo cual, el aplicativo genera una ficha de pago que se visualiza de la siguiente forma.

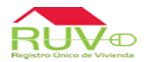

Registro Único de Vivienda

**π ?** Χ

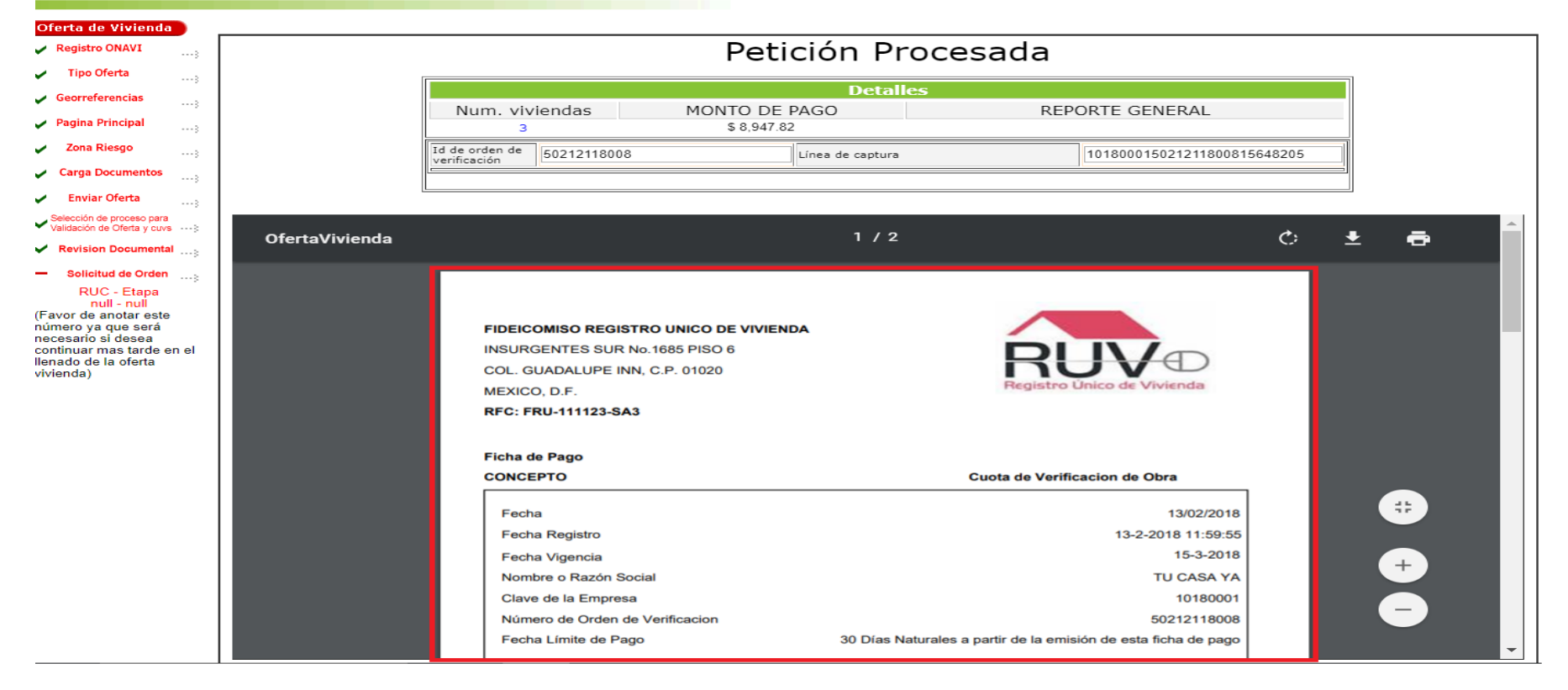

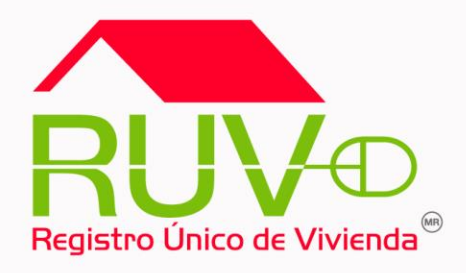

# Incidencias

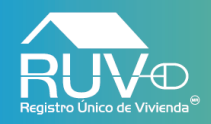

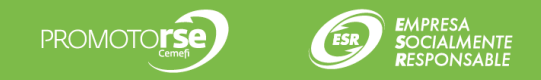

#### Gestión de Incidencias

El usuario deberá dar clic en el menú Seguro Calidad en posteriormente en la opción Gestión de Incidencias.

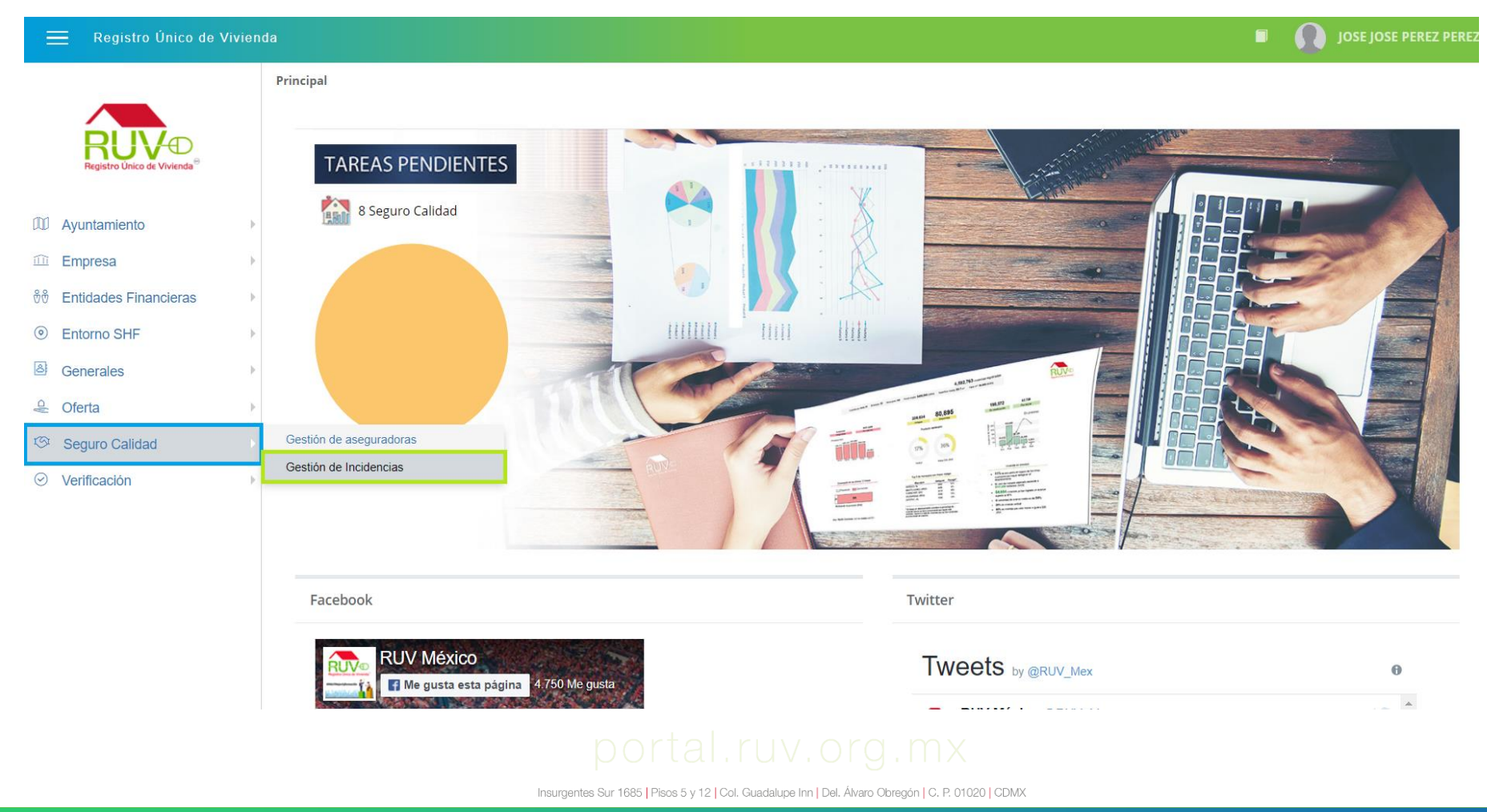

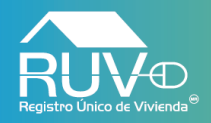

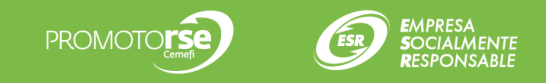

#### Gestión de Incidencias

El aplicativo muestra la pantalla Gestión de Incidencias, en la cual no se visualizarán registros hasta que el usuario filtre información por algún campo en especifico.

| 🗮 Registro Único de V                                    | /ivienda             |                                             |                                                                     |                                                      |                                       |            | 🔳 🌒 Jose                           | E JOSE PEREZ PEREZ   |  |  |  |  |  |  |
|----------------------------------------------------------|----------------------|---------------------------------------------|---------------------------------------------------------------------|------------------------------------------------------|---------------------------------------|------------|------------------------------------|----------------------|--|--|--|--|--|--|
|                                                          |                      | Gestión de incidencias                      | estión de incidencias                                               |                                                      |                                       |            |                                    |                      |  |  |  |  |  |  |
| Registro Único de Vivienda®                              |                      | Orden de Verificación                       | CUV                                                                 | Desarrollador                                        | Id incidencia                         |            | Tipo de incidencia                 | ¥                    |  |  |  |  |  |  |
| D Ayuntamiento                                           | Þ                    | Estatus de incidencia                       | ◯ Fecha de registro                                                 | O Fecha de atención                                  | Fecha inicial                         |            | Fecha final                        | <b></b>              |  |  |  |  |  |  |
| D Empresa                                                | Þ                    | Clasificacón de incidencia 🔹                | Riesgo Viviendas 🔻                                                  |                                                      |                                       |            |                                    | Filtrar Limpiar      |  |  |  |  |  |  |
|                                                          | A A A                | CUV Evaluación de Id ord<br>Riesgo verifica | en Clasificación Id Tipo (<br>ción Clasificación incidencia incider | de Título Estatus de r<br>icia Incidencia Incidencia | lesarrollador Verificador Aseguradora | Ti<br>asig | po de Fecha de<br>Inación registro | Fecha de<br>atención |  |  |  |  |  |  |
| <ul> <li>Seguro Calidad</li> <li>Verificación</li> </ul> | No existen registros |                                             |                                                                     |                                                      |                                       |            |                                    |                      |  |  |  |  |  |  |
|                                                          |                      | Registros 10 V   1 a 0 de 0                 |                                                                     |                                                      |                                       |            |                                    | 1                    |  |  |  |  |  |  |

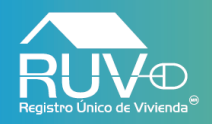

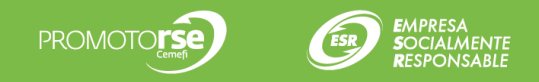

#### Gestión de Incidencias

Cuando el usuario requiera consultar el detalle de una incidencia, deberá seleccionar una incidencia y posteriormente dar clic en el botón Detalle.

| egistro Unico de Vivien | da    |                        |                         |                          |               |                  |                         |                             |                          |               |                                  |                |                       | JOSE JOS             | E PEREZ P            |
|-------------------------|-------|------------------------|-------------------------|--------------------------|---------------|------------------|-------------------------|-----------------------------|--------------------------|---------------|----------------------------------|----------------|-----------------------|----------------------|----------------------|
|                         | Ges   | stión de incide        | ncias                   |                          |               |                  |                         |                             |                          |               |                                  |                |                       |                      |                      |
| Stro Único de Vivienda® | Order | n de Verificación      |                         | CUV                      |               |                  | Desa                    | rrollador                   |                          | Id incidencia | a                                |                | lipo de incidencia    |                      |                      |
| iento 🕨                 | Esta  | tus de incidencia      | •                       | 🔵 Fecha de               | registro      |                  | O Fec                   | ha de atención              |                          | Fecha inicia  | d                                | F              | echa final            |                      | ŧ                    |
| Þ                       | Clas  | ificacón de incidencia | •                       | Riesgo Vivi              | endas         |                  | ¥                       |                             |                          |               |                                  |                |                       | Filt                 | rar Limpia           |
| s Financieras           |       | CUV                    | Evaluación de<br>Riesgo | ld orden<br>verificación | Clasificación | ld<br>incidencia | Tipo de<br>incidencia   | Título Incidencia           | Estatus de<br>Incidencia | Desarrollador | Verificador                      | Aseguradora    | Tipo de<br>asignación | Fecha de<br>registro | Fecha de<br>atención |
| Þ                       |       | 1850212115000021       | Si                      | 50212115002              | Incidente     | 153              | Documental              | Incidencia                  | Abierta                  | TU CASA YA    | JOSÉ DE JESÚS<br>MARTÍNEZ TORRES | SEGUROS<br>ABC |                       | 01/02/2018           |                      |
| lad 🕨 🕨                 |       | 1850212115000021       | Si                      | 50212115002              | Incidente     | 150              | Visita de<br>Inspección | INCIDENCIA<br>desarrollador | Abierta                  | TU CASA YA    | JOSÉ DE JESÚS<br>MARTÍNEZ TORRES | SEGUROS<br>ABC |                       | 01/02/2018           |                      |
| Þ                       |       | 1850212115000021       | Si                      | 50212115002              | Notificación  | 148              |                         |                             | Abierta                  | TU CASA YA    | JOSÉ DE JESÚS<br>MARTÍNEZ TORRES | SEGUROS<br>ABC |                       | 01/02/2018           |                      |
|                         |       | 1850212115000021       | Si                      | 50212115002              | Incidente     | 147              | Documental              | Incidencia 1                | En Validación            | TU CASA YA    | JOSÉ DE JESÚS<br>MARTÍNEZ TORRES | SEGUROS<br>ABC |                       | 01/02/2018           | 01/02/2018           |
|                         |       |                        |                         |                          |               |                  |                         |                             |                          |               |                                  |                |                       |                      |                      |

Registros 10 🔻 | 1 a 4 de 4

Registrar mitigación Deta

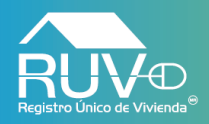

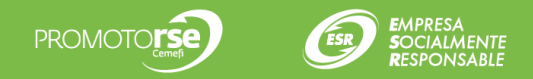

#### **Detalle Incidencia**

El aplicativo mostrará una modal con el detalle de la incidencia anteriormente seleccionada, para cerrar la modal el usuario deberá dar clic en el botón Cerrar.

| Registro Único de Viviend                | a      |                       |                         |                          |               |                  | De   | etalle                                                           |                                   |                                                            |                                | ×   |
|------------------------------------------|--------|-----------------------|-------------------------|--------------------------|---------------|------------------|------|------------------------------------------------------------------|-----------------------------------|------------------------------------------------------------|--------------------------------|-----|
|                                          | Ges    | tión de incide        | ncias                   |                          |               |                  |      | CUV 1850212115000021                                             | Orden de verificación 50212115002 | Clasificación Notificación                                 | Fecha de registro 01/02/2018   | A   |
| Registro Unico de Vivienda <sup>51</sup> | Orden  | de Verificación       |                         | CUV                      |               |                  |      | Desarrollador TU CASA YA                                         |                                   | Correo del desarrollador tucasa                            | iya@mailinator.com             |     |
| ி Ayuntamiento →                         | Estat  | us de incidencia      | *                       | 🔵 Fecha de               | e registro    |                  |      | Teléfono desarrollador 778 8965                                  | 5238 99665                        | Nombre del frente FRENTE OFE                               | ERTA1                          | - 1 |
| □ Empresa →                              | Clasif | ficacón de incidencia | Ŧ                       | Riesgo Vivi              | endas         |                  |      | Telefono del verificador 443 232<br>Verificador JOSÉ DE JESÚS MA | ARTÍNEZ TORRES                    | Correo verificador 20331_diaz_v<br>Aseguradora SEGUROS ABC | viveros@yopmail.com            | - 1 |
|                                          |        | CUV                   | Evaluación de<br>Riesgo | ld orden<br>verificación | Clasificación | ld<br>incidencia | i.   | Título de incidencia<br>Cobertura afectada                       |                                   | Tipo de incidencia<br>Clasificación de riesgo              |                                | 1   |
| 🛎 Generales 🔹                            |        | 1850212115000021      | Si                      | 50212115002              | Incidente     | 153 E            | ) I  | Folio de aseguradora                                             |                                   | ¿Existe riesgo? No                                         |                                |     |
| Seguro Calidad                           |        | 1850212115000021      | Si                      | 50212115002              | Incidente     | 150 I            | ir i | Descripción                                                      |                                   | Mitigación                                                 |                                |     |
| Vennicación<br>▶                         |        | 1850212115000021      | Si                      | 50212115002              | Notificación  | 148              |      | notificacion                                                     |                                   |                                                            |                                |     |
|                                          |        | 1850212115000021      | Si                      | 50212115002              | Incidente     | 147 E            |      |                                                                  | h                                 |                                                            |                                | 11  |
|                                          | Reg    | istros 10 🔻           | 1 a 4 de 4              |                          |               |                  |      | Motivos de rechazo                                               |                                   | Evidencias                                                 |                                |     |
|                                          |        |                       |                         |                          |               |                  |      |                                                                  |                                   | Archivos cargados para                                     | a la notificación / incidencia |     |
|                                          |        |                       |                         |                          |               |                  |      |                                                                  |                                   | notificacion.pdf                                           | ۲                              |     |
|                                          |        |                       |                         |                          |               |                  |      |                                                                  |                                   | Archivos cargad                                            | os para la mitigación          |     |
|                                          |        |                       |                         |                          |               |                  |      |                                                                  | li li                             |                                                            |                                | -   |
|                                          |        |                       |                         |                          |               |                  |      |                                                                  |                                   |                                                            |                                |     |
|                                          |        |                       |                         |                          |               |                  |      |                                                                  |                                   |                                                            | Сел                            | ar  |

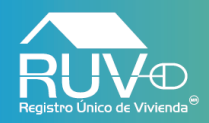

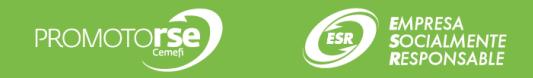

## **Registrar Mitigación**

Si el usuario requiere registrar una mitigación, el usuario deberá seleccionar un registro de incidencia y posteriormente dar clic en el botón Registrar Mitigación.

| 📃 Registro Único de Vivienda                                | 3                          |                         |                          |               |                  |                  |            |                             |                          |     |               |                                  |              | ſ              |                   | JOSE JOS             | E PEREZ PEREZ        |
|-------------------------------------------------------------|----------------------------|-------------------------|--------------------------|---------------|------------------|------------------|------------|-----------------------------|--------------------------|-----|---------------|----------------------------------|--------------|----------------|-------------------|----------------------|----------------------|
|                                                             | Gestión de incide          | encias                  |                          |               |                  |                  |            |                             |                          |     |               |                                  |              |                |                   |                      |                      |
| Registro Único de Vivienda®                                 | Orden de Verificación      |                         | CUV                      |               |                  |                  | Desa       | arrollador                  |                          |     | Id incidencia | 9                                |              | Tipo de        | incidencia        |                      | •                    |
| Ø Ayuntamiento ►                                            | Estatus de incidencia      | ٣                       | 🔵 Fecha de               | e registro    |                  |                  | 🔵 Fea      | cha de atención             |                          |     | Fecha inicia  | 1                                |              | Fecha fi       | nal               |                      |                      |
| 🕮 Empresa 🕨 🕨                                               | Clasificacón de incidencia | ٣                       | Riesgo Vivi              | endas         |                  | •                |            |                             |                          |     |               |                                  |              |                |                   | Filt                 | ar Limpiar           |
| %     Entidades Financieras     ▶         Entorno SHF     ▶ | CUV                        | Evaluación de<br>Riesgo | ld orden<br>verificación | Clasificación | ld<br>incidencia | Tipo<br>incide   | de<br>ncia | Título Incidencia           | Estatus de<br>Incidencia | Des | rrollador     | Verificador                      | Asegura      | ndora T<br>asi | ipo de<br>gnación | Fecha de<br>registro | Fecha de<br>atención |
| Generales                                                   | 1850212115000021           | Si                      | 50212115002              | Incidente     | 153              | Docum            | ental      | Incidencia                  | Abierta                  | TU  | CASA YA       | JOSÉ DE JESÚS<br>MARTÍNEZ TORRES | SEGUF<br>ABC | ROS            |                   | 01/02/2018           |                      |
| Seguro Calidad                                              | 1850212115000021           | Si                      | 50212115002              | Incidente     | 150              | Visita<br>Inspec | de<br>ción | INCIDENCIA<br>desarrollador | Abierta                  | TU  | CASA YA       | JOSÉ DE JESÚS<br>MARTÍNEZ TORRES | SEGUR<br>ABC | ROS            |                   | 01/02/2018           |                      |
| ⊘ Verificación                                              | 1850212115000021           | Si                      | 50212115002              | Notificación  | 148              |                  |            |                             | Abierta                  | TU  | CASA YA       | JOSÉ DE JESÚS<br>MARTÍNEZ TORRES | SEGUF<br>ABC | ROS            |                   | 01/02/2018           |                      |
|                                                             | 1850212115000021           | Si                      | 50212115002              | Incidente     | 147              | Docum            | ental      | Incidencia 1                | En Validación            | TU  | CASA YA       | JOSÉ DE JESÚS<br>MARTÍNEZ TORRES | SEGUF<br>ABC | ROS            |                   | 01/02/2018           | 01/02/2018           |
|                                                             | Registros 10 V             | 1 a 4 de 4              |                          |               |                  |                  |            |                             |                          |     |               |                                  |              |                |                   |                      | 1                    |
|                                                             |                            |                         |                          |               |                  |                  |            |                             |                          |     |               |                                  |              |                |                   |                      |                      |
|                                                             |                            |                         |                          |               |                  |                  |            |                             |                          |     |               |                                  |              |                |                   |                      |                      |
|                                                             |                            |                         |                          |               |                  |                  |            |                             |                          |     |               |                                  |              |                |                   |                      |                      |
|                                                             |                            |                         |                          |               |                  |                  |            |                             |                          |     |               |                                  |              |                |                   |                      |                      |
|                                                             |                            |                         |                          |               |                  |                  |            |                             |                          |     |               |                                  |              |                | R                 | egistrar mitigac     | ión Detalle          |

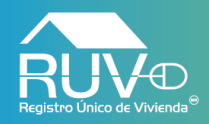

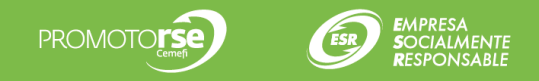

## **Registrar Mitigación**

El aplicativo mostrar una modal en la cual el usuario deberá ingresar comentario correspondiente a la mitigación de la incidencia anteriormente seleccionada, si el usuario requiere agregar un documento a la mitigación deberá dar clic en el botón 🖻 .

| Registro Único de Viviend                                        | a                                  |                                           | Registrar mitigación X                                                                                               |
|------------------------------------------------------------------|------------------------------------|-------------------------------------------|----------------------------------------------------------------------------------------------------|
|                                                                  | Gestión de incidencias             |                                           | ID incidente 148 Orden de verificación 50212115002 CUV 1850212115000021 Fecha de registro 01/02/2018                 |
| Registro Unico de Vivienda®                                      | Orden de Verificación              | CUV                                       | Nombre del trente FRENIE OFERIAT Aseguradora SEGUROS ABC                                                             |
| 00 Ayuntamiento ►                                                | Estatus de incidencia              | Fecha de registro                         | Opciones de evaluación de riegos Mitigación se realizara lo más pronto posible una evaluación de riesond             |
| i Empresa ►                                                      | Clasificacón de incidencia         | Riesgo Viviendas                          |                                                                                                    |
|                                                                  | CUV Evaluación de<br>Riesgo        | ld orden Id<br>verificación incidencia in |                                                                                                    |
| <ul> <li>Generales</li> <li>Generales</li> <li>Oferta</li> </ul> | 1850212115000021 Si                | 50212115002 Incidente 153 D               |                                                                                                    |
| Seguro Calidad                                                   | 1850212115000021 Si                | 50212115002 Incidente 150 Ir              | Seleccione el archivo de evidencia que desea cargar <sup>a</sup> Archivos agregados Ver Eliminar                     |
| ⊘ Verificación →                                                 | ✓ 1850212115000021 Si              | 50212115002 Notificación 148              | Agregar                                                                                                    |
|                                                                  | 1850212115000021 Si                | 50212115002 Incidente 147 D               |                                                                                                    |
|                                                                  | Registros 10 <b>•</b>   1 a 4 de 4 |                                           |                                                                                                    |
|                                                                  |                                    |                                           |                                                                                                    |
|                                                                  |                                    |                                           | * Los tipos de archivos permitidos son .pdf y archivos de imagen<br>(.bmp, .png, .gif, .tif o .jpg) de máximo 10 Mb. |
|                                                                  |                                    |                                           | Guardar Cancelar                                                                                                    |

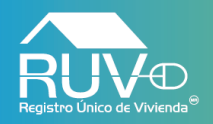

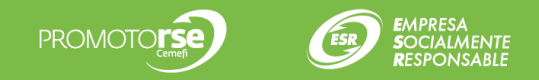

#### Cargar evidencia

El aplicativo mostrará una ventana en la cual el usuario deberá buscar y seleccionar el archivo que requiere cargar a la mitigación.

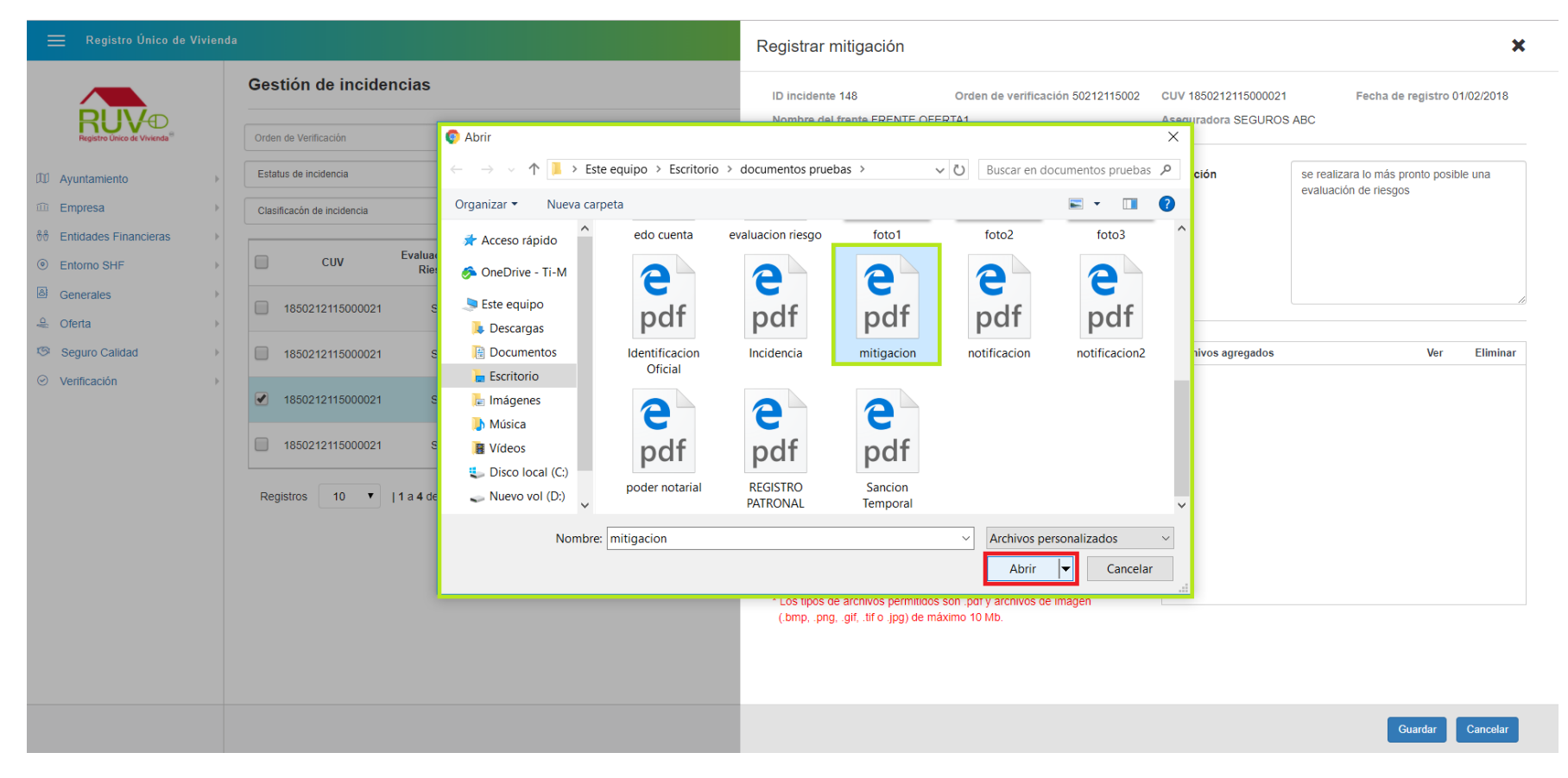

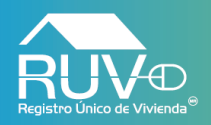

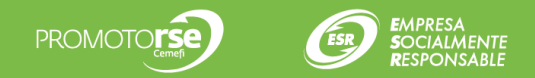

## Agregar Evidencia

• El usuario deberá dar clic en el botón Agregar.

| 😑 Registro Único de Vivieno      | da                          |                          |        | Registrar mitigación                                                                                                    | ×      |
|----------------------------------|-----------------------------|--------------------------|--------|----------------------------------------------------------------------------------------------------|--------|
| RIVAD                            | Gestión de incidencias      |                          |        | ID incidente 148 Orden de verificación 50212115002 CUV 1850212115000021 Fecha de registro 01/02/2<br>Nombre del frente FRENTE OFERTA1 Aseguradora SEGUROS ABC                                                                                                    | 2018   |
| Registro Unico de Viviendo       | Orden de Verificación       | cuv                      |        |                                                                                                    |        |
| DD Ayuntamiento                  | Estatus de incidencia       | Fecha de registro        |        | Mitigación                                                                                                    |        |
| IDI Empresa                      | Clasificacón de incidencia  | Riesgo Viviendas         | -      | se realizara lo más pronto posible una evaluación de riesgos                                                                                                    |        |
| ð             ð                  | CUV Evaluación de           | ld orden Clasificación   | ld     |                                                                                                    |        |
| Generales                        | 1850212115000021 Si         | 50212115002 Incidente    | 153 D  |                                                                                                    |        |
| Seguro Calidad                   | 1850212115000021 Si         | 50212115002 Incidente    | 150 lt | Seleccione el archivo de evidencia que desea cargar*         Archivos agregados         Ver         El           C:\fakepath\imitigacion.pdf         Comparison         Comparison | iminar |
| <ul> <li>Verificación</li> </ul> |                             | 50212115002 Notificación | 148    |                                                                                                    |        |
|                                  | 1850212115000021 Si         | 50212115002 Incidente    | 147 D  | Agregar                                                                                                    |        |
|                                  | Registros 10 🔹   1 a 4 de 4 |                          |        | * Los tipos de archivos permitidos son, pdf y archivos de imagen                                                                                                    |        |
|                                  |                             |                          |        | (.omp, .png, .gn, .tr o .jpg) de máximo 10 Mb.<br>Guardar Can                                                                                                    | icelar |

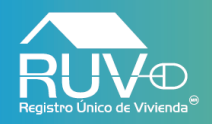

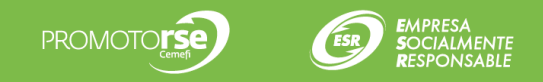

## Archivo Cargado

El aplicativo mostrará mensaje indicando que el archivo se cargo correctamente, el documento se visualizara en la sección "Archivos agregados", posteriormente el usuario deberá dar clic en el botón Guardar.

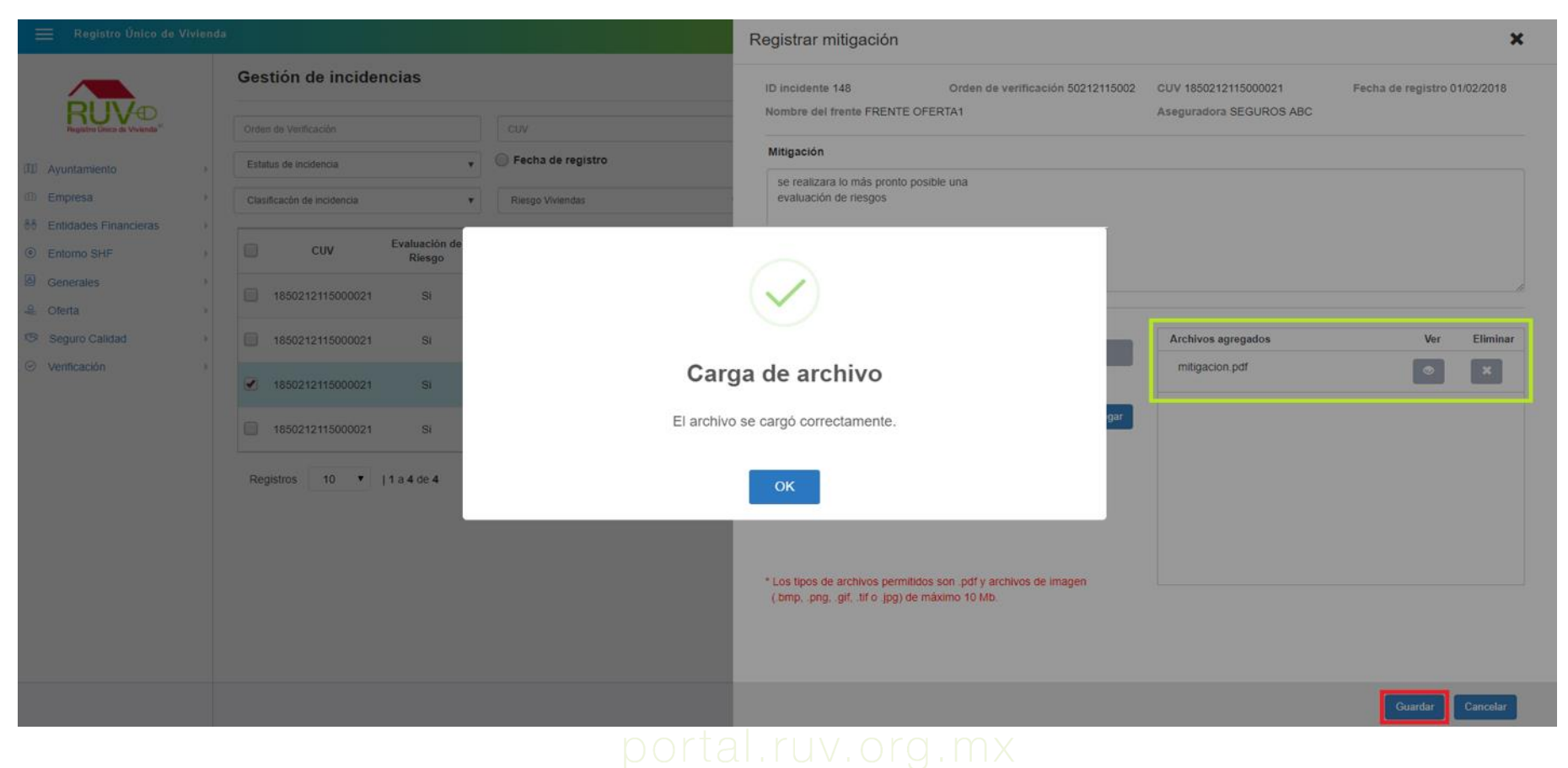

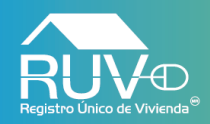

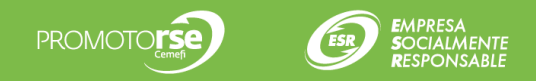

## Mitigación Registrada

El aplicativo mostrará mensaje indicando que el registro de la mitigación se ha guardado con éxito.

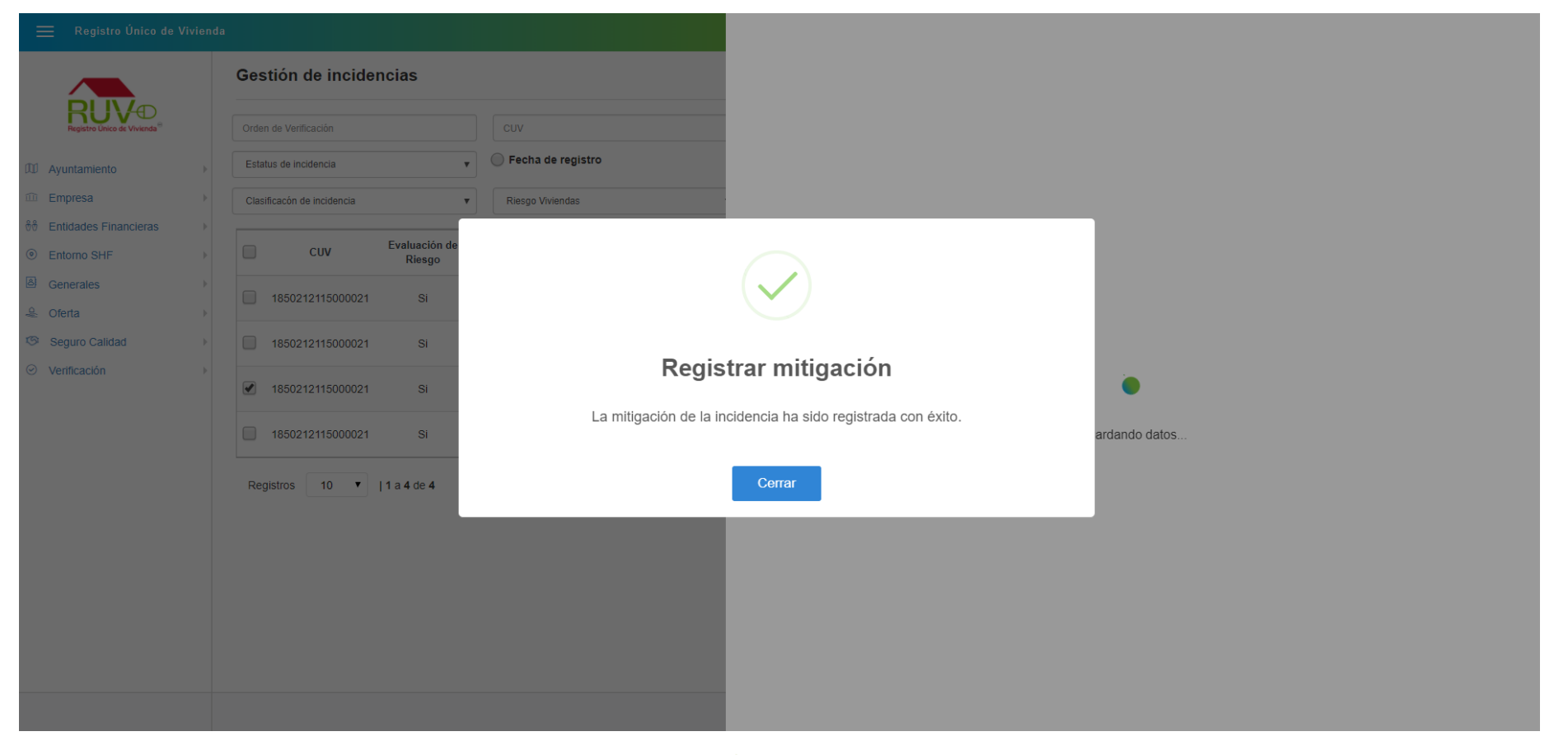

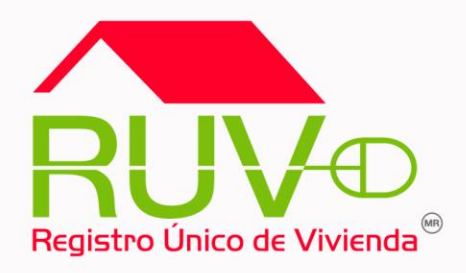

## **Consulta Selección Aseguradoras**

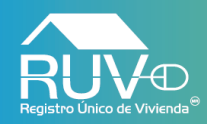

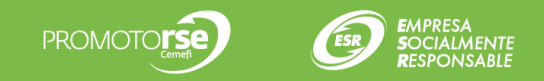

## **Consulta Selección Aseguradoras**

Cuando el usuario requiera consultar las aseguradoras que a asignado, deberá dar clic en el menú **Seguro Calidad** y posteriormente dar clic en el botón **Selección Aseguradora**.

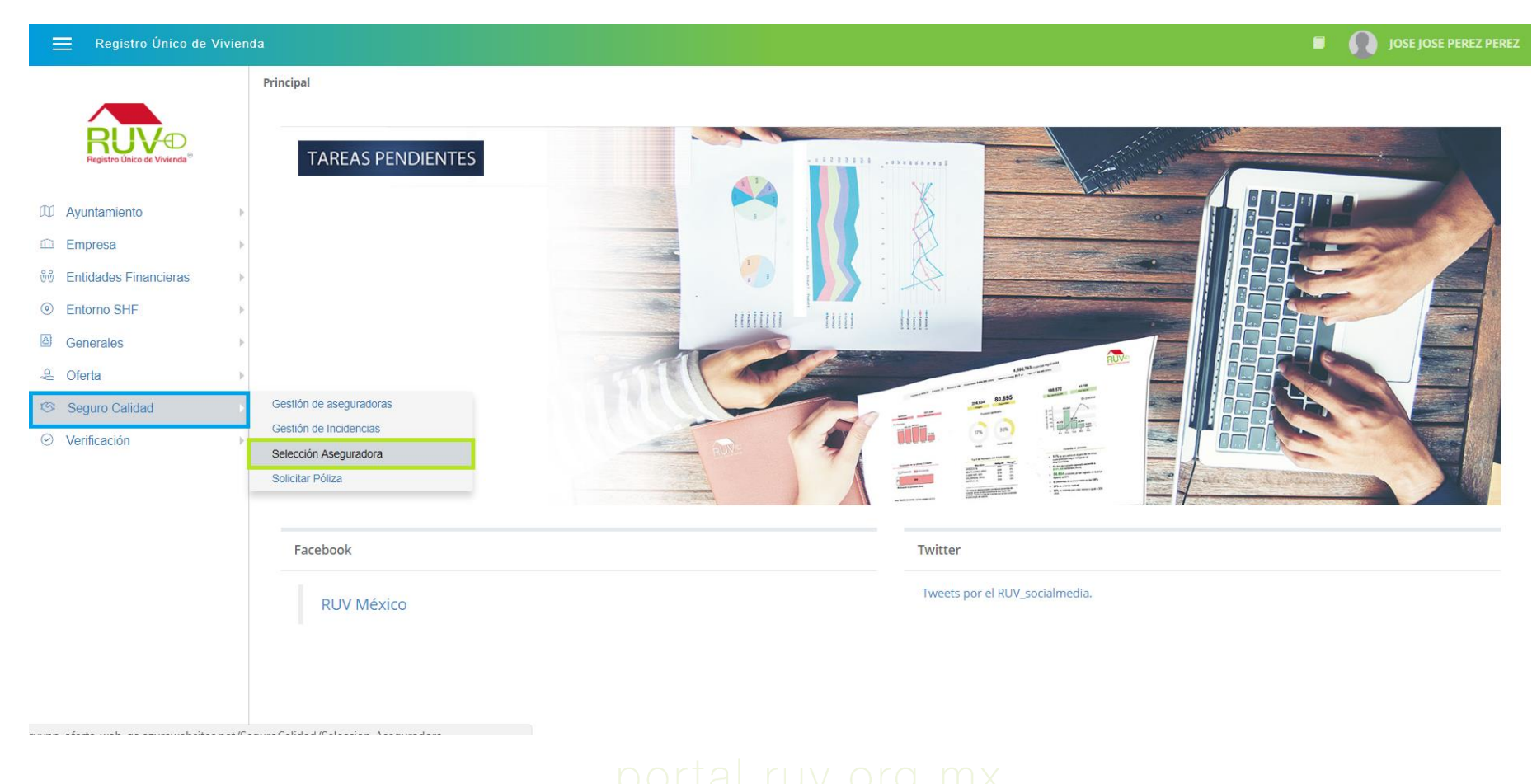

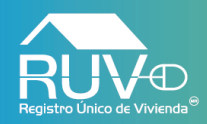

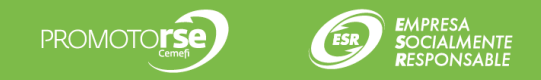

## **Consulta Selección Aseguradoras**

El aplicativo mostrará la pantalla Desarrollador Consulta Aseguradora, en la cual se enlistarán las **Ordenes de Verificación** 

| 🗮 Registro Único de Vivien                    | da                       |                       |                                             |                                      |          |                       |                                         | 1                  | JOSE JOSE PEREZ PEREZ                       |
|-----------------------------------------------|--------------------------|-----------------------|---------------------------------------------|--------------------------------------|----------|-----------------------|-----------------------------------------|--------------------|---------------------------------------------|
|                                               | Desarrollador o          | consulta ase          | guradora                                    |                                      |          |                       |                                         |                    |                                             |
| Registro Único de Vivienda®                   | Orden de verificación    |                       |                                             | No. registro RUV aseguradora         |          |                       | Razón social asegura                    | dora               |                                             |
| ₩ Ayuntamiento                                | Tipo de Asignación       |                       | ¥                                           | No. de contrato                      |          |                       |                                         |                    | Filtrar Limpiar                             |
| Empresa     P     Entidades Financieras       | ld orden<br>verificación | Total de<br>viviendas | No. de registro RUV aseguradora<br>asignada | Razón social<br>aseguradora asignada | Contacto | Tipo de<br>asignación | Fecha de asignación aseguradora a<br>OV | No. de<br>contrato | Pago anticipado por evaluación de<br>riesgo |
| Entorno SHF                                   | 50212115002              | 5                     | 28180009                                    | SEGUROS ABC                          |          | Elección              | 01/02/2018                              |                    | No                                          |
| Generales                                     | 50212115004              | 3                     | 28180009                                    | SEGUROS ABC                          |          | Elección              | 12/02/2018                              | 000000000          | Sí                                          |
| Seguro Calidad                                | 50212116001              | 5                     | 28180009                                    | SEGUROS ABC                          |          | Elección              | 01/02/2018                              |                    | No                                          |
| <ul> <li>⊘ Verificación</li> <li>▶</li> </ul> | 50212116005              | 5                     | 28180009                                    | SEGUROS ABC                          |          | Elección              | 01/02/2018                              |                    | No                                          |
|                                               | 50212118008              | 3                     | 28180009                                    | SEGUROS ABC                          |          | Elección              | 13/02/2018                              | 000000000          | Sí                                          |
|                                               | 50212157001              | 3                     | 28180009                                    | SEGUROS ABC                          |          | Elección              | 14/03/2018                              | 000000000          | Sí                                          |
|                                               | 50212157002              | 3                     | 28180009                                    | SEGUROS ABC                          |          | Elección              | 14/03/2018                              | 000000000          | Sí                                          |
|                                               | 50212157003              | 3                     | 28180009                                    | SEGUROS ABC                          |          | Elección              | 15/03/2018                              | 000000000          | Sí                                          |
|                                               | 50212118006              | 13                    | 28180009                                    | SEGUROS ABC                          |          | Elección              | 07/02/2018                              |                    | No                                          |
|                                               | 50212157007              | 3                     | 28180009                                    | SEGUROS ABC                          |          | Elección              | 20/03/2018                              | 000000000          | Sí                                          |
|                                               |                          |                       |                                             |                                      |          |                       |                                         |                    |                                             |

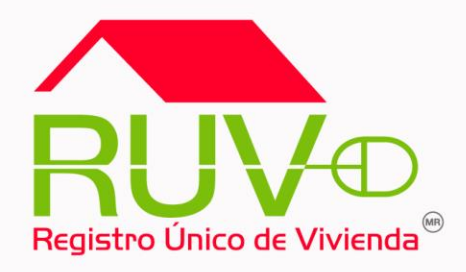

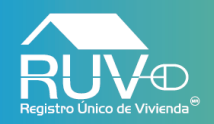

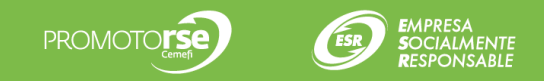

El usuario deberá dar clic en el menú Seguro Calidad en posteriormente en la opción Solicitar Póliza.

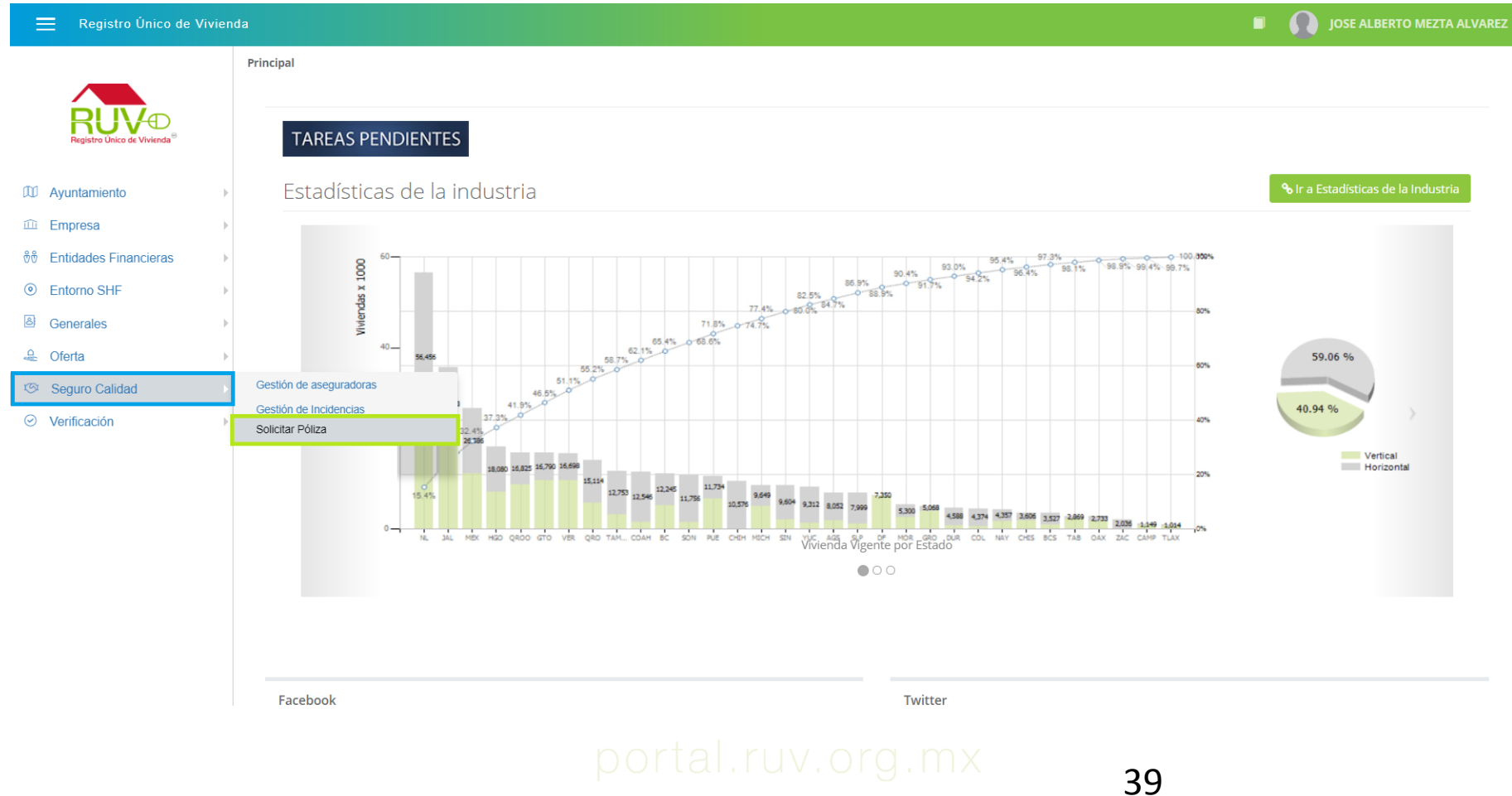

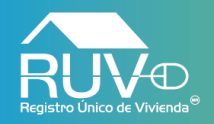

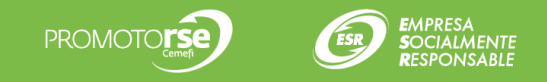

El aplicativo mostrará la pantalla "**Solicitar póliza**" en la cual, no se mostrarán registro hasta que el usuario haya filtrado por algún dato como "**Orden de verificación**" o "**CUV**".

| 🗮 Registro Único de Vi                  | iviend | a                                                                                                    | I OSE ALBERTO MEZTA ALVAREZ                                                                                                    |
|-----------------------------------------|--------|----------------------------------------------------------------------------------------------------|----------------------------------------------------------------------------------------------------|
|                                         |        | Solicitar póliza                                                                                        | Orden de verificación CUV Filtrar Limpiar                                                                                       |
| Registro Único de Vivienda <sup>®</sup> |        | Mostrando CUVs:                                                                                         | 🗸 Cumple 😲 No cumple 😲 Pendiente 😣 Atención 🔮 Detalles 🔒 En proceso                                                             |
| M Auustamianta                          |        | CUV Dirección Asegurable Sin riesgo Criterio sin inicio de obra                                         | Sin notificaciones Sin incidencias Porcentaje de avance de obra Número de avalúo Monto avalúo Costo póliza Monto póliza por CUV |
| Ayuntamiento                            | P      |                                                                                                    |                                                                                                    |
| ش Entidades Einancieras                 |        |                                                                                                    |                                                                                                    |
| <ul> <li>Entorno SHF</li> </ul>         | •      | Escriba un núr                                                                                          | nero de orden de verificación y/o CUV y filtre para mostrar datos.                                                              |
| Generales                               | •      |                                                                                                    |                                                                                                    |
| 🐣 Oferta                                | •      |                                                                                                    |                                                                                                    |
| Seguro Calidad                          | Þ      | Registros 10 🔻   1 a 1 de 1                                                                             |                                                                                                    |
| ⊘ Verificación                          | •      | <sup>1</sup> El monto del avalúo se mostrará hasta 24 horas desnués de que el avalúo hava sido corrado. | Monto de nóliza total a narar: \$0.00                                                                                           |
|                                         |        | El monto del arando de mostrala nasta 24 noras después de que el arando naya situ Centado.              | monto de ponza totar a pagar. 30.00                                                                                             |
|                                         |        |                                                                                                    |                                                                                                    |
|                                         |        |                                                                                                    |                                                                                                    |
|                                         |        |                                                                                                    |                                                                                                    |
|                                         |        |                                                                                                    |                                                                                                    |
|                                         |        |                                                                                                    |                                                                                                    |
|                                         |        |                                                                                                    |                                                                                                    |
|                                         |        |                                                                                                    |                                                                                                    |
|                                         |        |                                                                                                    |                                                                                                    |
|                                         |        |                                                                                                    |                                                                                                    |

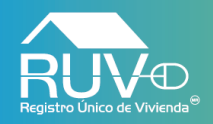

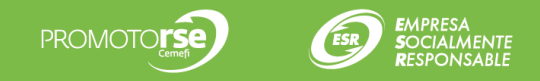

Si el usuario selecciona la opción **Con póliza**, el tablero cambiara el contenido de los registro como se muestra en la siguiente pantalla.

| ≡ R                          | Registro Único de V | iviend | a                                          |                                        |                    |                  |                           |                                        |                                     | JOSE JOSE PEREZ PEREZ                 |
|------------------------------|---------------------|--------|--------------------------------------------|----------------------------------------|--------------------|------------------|---------------------------|----------------------------------------|-------------------------------------|---------------------------------------|
|                              |                     |        | Solicitar póliza<br>Mostrando CUVs:        | Sin póliza <sup>1</sup>                | • Co               | on póliza        |                           | Orden de verificación                  | CUV<br>Cumple O No cumple O Pendien | Filtrar Limpiar                       |
| M Avunta                     | amiento             |        | CUV                                        | Dirección                              | No. póliza         | Número de ava    | lúo Monto ava             | lúo Fecha recepción avalúd             | o Monto póliza por CUV              | Fecha confirmación de pago            |
|                              | amento<br>esa       |        |                                            |                                        |                    |                  |                           |                                        |                                     |                                       |
| ش Entidad                    | des Einancieras     |        |                                            |                                        |                    |                  |                           |                                        |                                     |                                       |
| Entorn                       | no SHE              |        |                                            |                                        |                    | Escriba un númer | o de orden de verificació | n y/o CUV y filtre para mostrar datos. |                                     |                                       |
| General                      | ales                |        |                                            |                                        |                    |                  |                           |                                        |                                     |                                       |
| 🐣 Oferta                     |                     | Þ      |                                            |                                        |                    |                  |                           |                                        |                                     |                                       |
| ত Seguro                     | o Calidad           | Þ      | Registros 10 🔻   1 a                       | 1 de 1                                 |                    |                  |                           |                                        |                                     | 1                                     |
| <ul> <li>Verifica</li> </ul> | ación               | Þ      |                                            |                                        |                    |                  |                           |                                        |                                     | _                                     |
|                              |                     |        | <sup>1</sup> El monto del avalúo se mostra | ará hasta 24 horas después de que el a | avalúo haya sido c | errado.          |                           |                                        |                                     | Monto de póliza total a pagar: \$0.00 |
|                              |                     |        |                                            |                                        |                    |                  |                           |                                        |                                     |                                       |
|                              |                     |        |                                            |                                        |                    |                  |                           |                                        |                                     |                                       |
|                              |                     |        |                                            |                                        |                    |                  |                           |                                        |                                     |                                       |
|                              |                     |        |                                            |                                        |                    |                  |                           |                                        |                                     |                                       |
|                              |                     |        |                                            |                                        |                    |                  |                           |                                        |                                     |                                       |
|                              |                     |        |                                            |                                        |                    |                  |                           |                                        |                                     |                                       |
|                              |                     |        |                                            |                                        |                    |                  |                           |                                        |                                     |                                       |
|                              |                     |        |                                            |                                        |                    |                  |                           |                                        |                                     |                                       |
|                              |                     |        |                                            |                                        |                    |                  |                           |                                        |                                     |                                       |
|                              |                     |        |                                            |                                        |                    |                  |                           |                                        |                                     |                                       |
|                              |                     |        |                                            |                                        |                    |                  |                           |                                        |                                     |                                       |

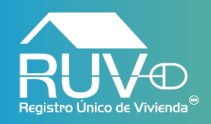

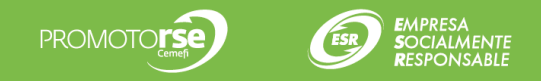

## Solicitud Póliza

El deberá ingresar el id de la OV o la CUV y posteriormente dar clic en el botón Filtrar, el aplicativo mostrará los registros que coincidan con el criterio ingresado por el usuario.

| 🗮 Registro Único de Viv                                  | viend | la                                                                                             |                                                        |                                                             |            |                         |                                                                   |                                                          |                               |                                 | •                   | JOSE ALBER      |                 | TA ALVAREZ                 |
|----------------------------------------------------------|-------|------------------------------------------------------------------------------------------------|--------------------------------------------------------|-------------------------------------------------------------|------------|-------------------------|-------------------------------------------------------------------|----------------------------------------------------------|-------------------------------|---------------------------------|---------------------|-----------------|-----------------|----------------------------|
|                                                          |       | Solicitar póliza                                                                               |                                                        |                                                             |            | 502                     | 212186003                                                         |                                                          | CUV                           |                                 |                     |                 | Filtrar         | Limpiar                    |
| Registro Unico de Vivienda                               |       | Orden de verificación 502121:<br>Asignación de aseguradora E<br>Solicitud de pago anticipado p | 36003 CUV<br>xiste Tipo<br>ror evaluación de riesgo Sí | /s de la OV 3<br>o de asignación Por Elección               |            | CUVs<br>Asegu<br>Confir | pendientes por soli<br>iradora asignada As<br>mación pago anticip | citar póliza 3<br>SEGURADORA OK F<br>pado por evaluaciór | POR TU BIEN<br>1 de riesgo Sí |                                 |                     |                 |                 |                            |
| <ul><li>Ayuntamiento</li><li>Empresa</li></ul>           | •     | Mostrando CUVs:                                                                                | Sin póliza <sup>1</sup>                                | Con póliza                                                  |            |                         |                                                                   |                                                          | 오 Cumple 🛛 🧯                  | No cumple                       | endiente 🤨          | Atención 🚯 D    | )etalles        | 🔒 En proceso               |
| <ul><li></li></ul>                                       |       | cuv                                                                                            | Dir                                                    | ección                                                      | Asegurable | Sin<br>riesgo           | Criterio sin<br>inicio de obra                                    | Sin<br>notificaciones                                    | Sin<br>incidencias            | Porcentaje de<br>avance de obra | Número<br>de avalúo | Monto<br>avalúo | Costo<br>póliza | Monto<br>póliza por<br>CUV |
| <ul> <li>Generales</li> <li>Oferta</li> </ul>            | •     | 1800502121860005                                                                               | CALLE DE ISLA ANDROS, Num. 42, II<br>MONTERREY, NUI    | nt. 11, Col. ISLA ANDROS, MONTERREY,<br>EVO LEÓN, CP. 64550 | Sí         | 0                       | 0                                                                 | 0                                                        | 0                             | 82                              | 3258064             | \$798,342.56    | \$2.66          | \$1,266.59                 |
| <ul> <li>Seguro Calidad</li> <li>Verificación</li> </ul> | •     | 1800502121860006                                                                               | CALLE DE ISLA ANDROS, Num. 43, li<br>MONTERREY, NU     | nt. 11, Col. ISLA ANDROS, MONTERREY,<br>EVO LEÓN, CP. 64550 | Sí         | 0                       | 0                                                                 | 0                                                        | 0                             | 84                              | 3258065             | \$783,462.63    | \$2.66          | \$1,227.01                 |
| Venicación                                               | r     | 1800502121860007                                                                               | CALLE DE ISLA ANDROS, Num. 44, I<br>MONTERREY, NU      | nt. 11, Col. ISLA ANDROS, MONTERREY,<br>EVO LEÓN, CP. 64550 | Sí         | 0                       | 0                                                                 | 0                                                        | 0                             | 80                              | 3258061             | \$800,321.55    | \$2.66          | \$1,271.85                 |
|                                                          |       | Registros 10 V                                                                                 | 1 a 3 de 3                                             |                                                             |            |                         |                                                                   |                                                          |                               |                                 |                     |                 |                 | 1                          |
|                                                          |       | <sup>1</sup> El monto del avalúo se r                                                          | nostrará hasta 24 horas después de que el              | avalúo haya sido cerrado.                                   |            |                         |                                                                   |                                                          |                               |                                 | Ν                   | lonto de póliza | total a p       | agar: \$0.00               |

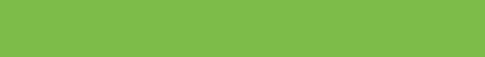

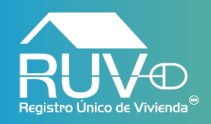

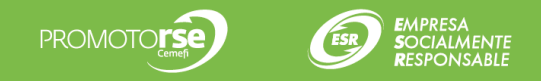

## Solicitud Póliza

Si el usuario requiere consultar la información correspondiente al avalúo de una CUV en particular deberá dar clic en el vinculo de la columna **Número de avalúo**.

| ≡                 | Registro Único de Viv                   | iend   | a                                                                                                    |                                      |                                                                     |        |            |                         |                                                                   |                                                          |                             |                                 | •                   | JOSE ALBER      |                 | TA ALVAREZ                 |
|-------------------|-----------------------------------------|--------|----------------------------------------------------------------------------------------------------|--------------------------------------|---------------------------------------------------------------------|--------|------------|-------------------------|-------------------------------------------------------------------|----------------------------------------------------------|-----------------------------|---------------------------------|---------------------|-----------------|-----------------|----------------------------|
|                   |                                         |        | Solicitar póliza                                                                                      |                                      |                                                                     |        |            | 502                     | 12186003                                                          |                                                          | CUV                         |                                 |                     |                 | Filtrar         | Limpiar                    |
| ~                 | Registro Único de Vivienda <sup>®</sup> |        | Orden de verificación 502121860<br>Asignación de aseguradora Exis<br>Solicitud de pago anticipado por | 103<br>te<br>evaluación de riesgo Sí | CUVs de la OV 3<br>Tipo de asignación Por Elección                  |        |            | CUVs<br>Asegu<br>Confin | pendientes por solio<br>radora asignada As<br>mación pago anticig | citar póliza 3<br>SEGURADORA OK F<br>Dado por evaluación | POR TU BIEN<br>de riesgo Sí |                                 |                     |                 |                 |                            |
| iii Ayı<br>iii Em | ntamiento<br>presa                      | +<br>+ | Mostrando CUVs:                                                                                       | Sin póliza <sup>1</sup>              | Con póliza                                                          |        |            |                         |                                                                   | (                                                        | 오 Cumple 🛛 🕄                | No cumple OP                    | endiente 😲          | Atención 🚯 D    | etalles 🧯       | En proceso                 |
| ∜∜ Ent<br>⊙ Ent   | dades Financieras<br>orno SHF           | •      | сиу                                                                                                   |                                      | Dirección                                                           |        | Asegurable | Sin<br>riesgo           | Criterio sin<br>inicio de obra                                    | Sin<br>notificaciones                                    | Sin<br>incidencias          | Porcentaje de<br>avance de obra | Número<br>de avalúo | Monto<br>avalúo | Costo<br>póliza | Monto<br>póliza por<br>CUV |
| 볼 Ger<br>윤 Ofe    | ierales<br>rta                          | +<br>+ | 1800502121860005                                                                                      | CALLE DE ISLA ANDROS, NU<br>MONTERR  | m. 42, Int. 11, Col. ISLA ANDROS, MONT<br>EY, NUEVO LEÓN, CP. 64550 | ERREY, | Sí         | 0                       | 0                                                                 | 0                                                        | 0                           | 82                              | 3258064             | \$798,342.56    | \$2.66          | \$1,266.59                 |
| জে Seg            | juro Calidad                            | •      | 1800502121860006                                                                                      | CALLE DE ISLA ANDROS, NU<br>MONTERR  | m. 43, Int. 11, Col. ISLA ANDROS, MONT<br>EY, NUEVO LEÓN, CP. 64550 | ERREY, | Sí         | 0                       | 0                                                                 | 0                                                        | 0                           | 84                              | 3258065             | \$783,462.63    | \$2.66          | \$1,227.01                 |
| U Vei             | licación                                |        | 1800502121860007                                                                                      | CALLE DE ISLA ANDROS, NU<br>MONTERR  | m. 44, Int. 11, Col. ISLA ANDROS, MONT<br>EY, NUEVO LEÓN, CP. 64550 | ERREY, | Sí         | 0                       | 0                                                                 | 0                                                        | 0                           | 80                              | 3258061             | \$800,321.55    | \$2.66          | \$1,271.85                 |
|                   |                                         |        | Registros 10 V                                                                                        | 1 a 3 de 3                           |                                                                     |        |            |                         |                                                                   |                                                          |                             |                                 |                     |                 |                 | 1                          |
|                   |                                         |        | <sup>1</sup> El monto del avalúo se mo                                                                | strará hasta 24 horas después de     | que el avalúo haya sido cerrado.                                    |        |            |                         |                                                                   |                                                          |                             |                                 | N                   | lonto de póliza | total a pa      | gar: \$0.00                |
|                   |                                         |        |                                                                                                    |                                      |                                                                     |        |            |                         |                                                                   |                                                          |                             |                                 |                     |                 |                 |                            |
|                   |                                         |        |                                                                                                    |                                      |                                                                     |        |            |                         |                                                                   |                                                          |                             |                                 |                     |                 |                 |                            |
|                   |                                         |        |                                                                                                    |                                      |                                                                     |        |            |                         |                                                                   |                                                          |                             |                                 |                     |                 |                 |                            |
|                   |                                         |        |                                                                                                    |                                      |                                                                     |        |            |                         |                                                                   |                                                          |                             |                                 |                     |                 |                 |                            |

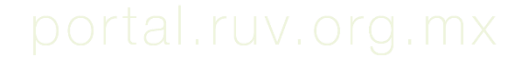

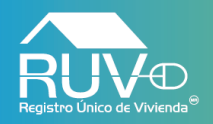

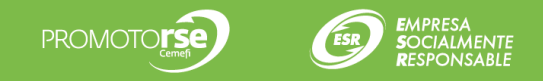

## **Detalle Avalúo**

El aplicativo mostrará la modal "**Detalle de avalúo**" en la cual se visualizara información con respecto al avalúo, si el usuario requiere cerrar la modal deberá dar clic en el botón **Cancelar**.

| Registro Único de Vivien   |                                                                                                    | Detalle de avalúo    |                    |              |              |              |                  | ×                 |
|----------------------------|----------------------------------------------------------------------------------------------------|----------------------|--------------------|--------------|--------------|--------------|------------------|-------------------|
|                            | Solicitar póliza                                                                                                    | CUV seleccionada 180 | 00502121860005     |              |              |              | 🗢 Cum            | ple   🖸 No cumple |
| Registro Unico de Vivienda | Orden de verificación 50212186003 CUVS de la OV 3<br>Asignación de aseguradora Existe Tipo de asignación Por Elección<br>Solicitud de pago anticipado por evaluación de riesgo. Sí            |                      | Fecha en la que se |              |              | Confirmación |                  | Confirmación      |
| ₩ Ayuntamiento             |                                                                                                    | No. de avalúo        | recibió el avalúo  | Monto avalúo | Monto póliza | pago póliza  | Monto diferencia | pago diferencia   |
|                            | Mostrando CUVs:      Sin póliza <sup>1</sup> Con póliza                                                                                                    | 3258064              | 25/05/2018         | \$798,342.56 |              | 0            |                  | 0                 |
|                            | CUV Dirección                                                                                                    | Registros 10         | ▼  1 a 1 de 1      |              |              |              |                  | 1                 |
| Generales                  | CALLE DE ISLA ANDROS, Num. 42, Int. 11, Col. ISLA ANDROS, MU<br>1800502121860005                                                                                                    | ON                   |                    |              |              |              |                  |                   |
| Oterta     Seguro Calidad  | CALLE DE ISLA ANDROS, Num. 43, Int. 11, Col. ISLA ANDROS, M<br>MONTERREY, NUEVO LEÓN, CP. 64550<br>CALLE DE ISLA ANDROS, NUM. 43, Int. 11, Col. ISLA ANDROS, MONTERREY, NUEVO LEÓN, CP. 64550 | ON                   |                    |              |              |              |                  |                   |
| ⊘ Verificación<br>▶        | CALLE DE ISLA ANDROS, Num. 44, Int. 11, Col. ISLA ANDROS, Mo<br>MONTERREY, NUEVO LEÓN, CP. 64550                                                                                              | ON                   |                    |              |              |              |                  |                   |
|                            | Registros 10 V   1 a 3 de 3                                                                                                    |                      |                    |              |              |              |                  |                   |
|                            | <sup>1</sup> El monto del avalúo se mostrará hasta 24 horas después de que el avalúo haya sido cerrado.                                                                                       |                      |                    |              |              |              |                  |                   |
|                            |                                                                                                    |                      |                    |              |              |              |                  |                   |
|                            |                                                                                                    |                      |                    |              |              |              |                  |                   |
|                            |                                                                                                    |                      |                    |              |              |              |                  |                   |
|                            |                                                                                                    |                      |                    |              |              |              |                  |                   |
|                            |                                                                                                    |                      |                    |              |              |              |                  | Cancelar          |

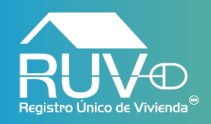

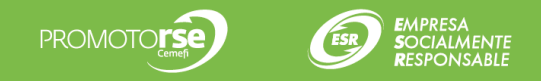

## Solicitud Póliza

Para solicitar una póliza el usuario deberá seleccionar uno o varias CUV´s, y posteriormente el aplicativo habilitará el botón **Solicitar Póliza** al cual deberá dar clic.

| 📃 Registro Único de Vi                                    | viend |                                                                                                    |                                                     |                                                           |            |                         |                                                                    |                                                       |                            |                                 | •                   | JOSE ALBER        |                 | A ALVAREZ                  |
|-----------------------------------------------------------|-------|----------------------------------------------------------------------------------------------------|-----------------------------------------------------|-----------------------------------------------------------|------------|-------------------------|--------------------------------------------------------------------|-------------------------------------------------------|----------------------------|---------------------------------|---------------------|-------------------|-----------------|----------------------------|
|                                                           |       | Solicitar póliza                                                                                       |                                                     |                                                           |            | 502                     | 12186003                                                           |                                                       | CUV                        |                                 |                     |                   | Filtrar         | Limpiar                    |
| Registro Unico de Vivienda®                               |       | Orden de verificación 502121860<br>Asignación de aseguradora Exist<br>Solicitud de pago anticipado por | 03 CUV:<br>e Tipo<br>evaluación de riesgo Sí        | s de la OV 3<br>de asignación Por Elección                |            | CUVs<br>Asegu<br>Confir | pendientes por solic<br>iradora asignada AS<br>mación pago anticip | itar póliza 3<br>EGURADORA OK P<br>ado por evaluación | OR TU BIEN<br>de riesgo Sí |                                 |                     |                   |                 |                            |
| Empresa                                                   | >     | Mostrando CUVs:                                                                                        | rando CUVs:                                         |                                                           |            |                         |                                                                    |                                                       | Cumple 🖸                   | No cumple OPe                   | endiente 🤨          | Atención 🔞 De     | etalles 🧯       | En proceso                 |
|                                                           | ÷     | сυν                                                                                                    | Dire                                                | cción                                                     | Asegurable | Sin<br>riesgo           | Criterio sin<br>inicio de obra                                     | Sin<br>notificaciones                                 | Sin<br>incidencias         | Porcentaje de<br>avance de obra | Número<br>de avalúo | Monto<br>avalúo   | Costo<br>póliza | Monto<br>póliza por<br>CUV |
| <ul><li>Generales</li><li>Oferta</li></ul>                | ÷     | 1800502121860005                                                                                       | CALLE DE ISLA ANDROS, Num. 42, In<br>MONTERREY, NUE | t. 11, Col. ISLA ANDROS, MONTERREY,<br>VO LEÓN, CP. 64550 | Si         | 0                       | 0                                                                  | 0                                                     | 0                          | 82                              | 3258064             | \$798,342.56      | 2.66            | \$1,266.59                 |
| <ul> <li>Seguro Calidad</li> <li>Vertificación</li> </ul> | >     | 1800502121860006                                                                                       | CALLE DE ISLA ANDROS, Num. 43, In<br>MONTERREY, NUE | t. 11, Col. ISLA ANDROS, MONTERREY,<br>VO LEÓN, CP. 64550 | Sí         | 0                       | ٥                                                                  | ٥                                                     | 0                          | 84                              | 3258065             | \$783,462.63      | 2.66            | \$1,227.01                 |
| Vehicación                                                |       | 1800502121860007                                                                                       | CALLE DE ISLA ANDROS, Num. 44, In<br>MONTERREY, NUE | t. 11, Col. ISLA ANDROS, MONTERREY,<br>VO LEÓN, CP. 64550 | Sí         | 0                       | 0                                                                  | 0                                                     | 0                          | 80                              | 3258061             | \$800,321.55      | 2.66            | \$1,271.85                 |
|                                                           |       | Registros 10 V                                                                                         | 1 a 3 de 3                                          |                                                           |            |                         |                                                                    |                                                       |                            |                                 |                     |                   |                 | 1                          |
|                                                           |       | <sup>1</sup> El monto del avalúo se mos                                                                | strará hasta 24 horas después de que el a           | valúo haya sido cerrado.                                  |            |                         |                                                                    |                                                       |                            |                                 | Monto               | o de póliza total | a pagar:        | \$1,266.59                 |

Solicitar póliza

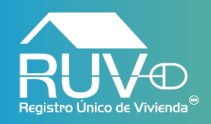

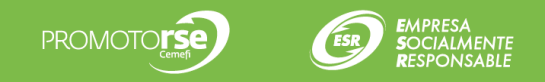

## **Confirmar Solicitud**

El aplicativo mostrará mensaje indicando que se generará la línea de referencia para el pago de la póliza correspondiente a las CUV's seleccionadas anteriormente, si el usuario desea continuar deberá dar clic en el botón **Aceptar**, en caso contrario deberá dar clic en el botón **Cerrar**.

|                             | Solicitar póliza                                                                                                    |                                                       |                                                                                                    |                                                      |                                 |                     |                 | Filtrar         | Limpiar                    |
|-----------------------------|----------------------------------------------------------------------------------------------------|-------------------------------------------------------|----------------------------------------------------------------------------------------------------|------------------------------------------------------|---------------------------------|---------------------|-----------------|-----------------|----------------------------|
| Registro Unico de Vivienda" | Orden de verificación 50212186003<br>Asignación de aseguradora Existe<br>Solicitud de pago anticipado por evaluación de riesgo. Si | CUVs de la OV 3<br>Tipo de asignación Por Elección    | CUVs pendientes por solicitar póliz.<br>Aseguradora asignada ASEGURAD<br>Confirmación pago anticipado por e | a 3<br>ORA OK POR TU BIEN<br>Ivaluación de riesgo Sí |                                 |                     |                 |                 |                            |
|                             | Mostrando CUVs:      Sin                                                                                                    |                                                       |                                                                                                    | Cumple 3                                             | No cumple O Pe                  | endiente 🔋          | Atención 🚯 D    | etalles         | En proceso                 |
|                             | Сих                                                                                                    |                                                       |                                                                                                    | n Sin<br>ciones incidencias                          | Porcentaje de<br>avance de obra | Número<br>de avalúo | Monto<br>avalúo | Costo<br>póliza | Monto<br>póliza por<br>CUV |
|                             | ✓ 1800502121860005 CALLE DE ISLA AND<br>M                                                                                          | Confirmar solicitud<br>Numero de CUVs seleccionadas 1 | Monto total a pagar \$1,266.59                                                                              | ) 0                                                  | 82                              | 3258064             | \$798,342.56    | \$2.66          | \$1,266.59                 |
|                             | CALLE DE ISLA AND M                                                                                                    | Se generará la linea de referencia para el pago de la | as pólizas correspondientes:                                                                                | ) 0                                                  | 84                              | 3258065             | \$783,462.63    | \$2.66          | \$1,227.01                 |
|                             |                                                                                                    | R 1800502121860005                                    |                                                                                                    | 0                                                    |                                 | <u>3258061</u>      |                 | \$2.66          | \$1,271.85                 |
|                             | Registros 10 T   1 a 3 de 3                                                                                                    |                                                       |                                                                                                    |                                                      |                                 |                     |                 |                 |                            |
|                             | <sup>1</sup> El monto del avalúo se mostrará hasta 24 horas d                                                                      |                                                       |                                                                                                    |                                                      |                                 | Monto               | de póliza tota  | l a pagar:      | \$1,266.59                 |
|                             |                                                                                                    | Aceptar Cerrar                                        |                                                                                                    |                                                      |                                 |                     |                 |                 |                            |

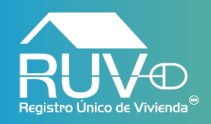

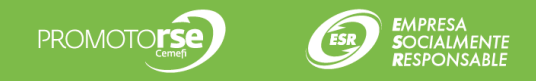

## Solicitud Póliza

El aplicativo mostrará mensaje indicando que se realizo con éxito la solicitud de la póliza.

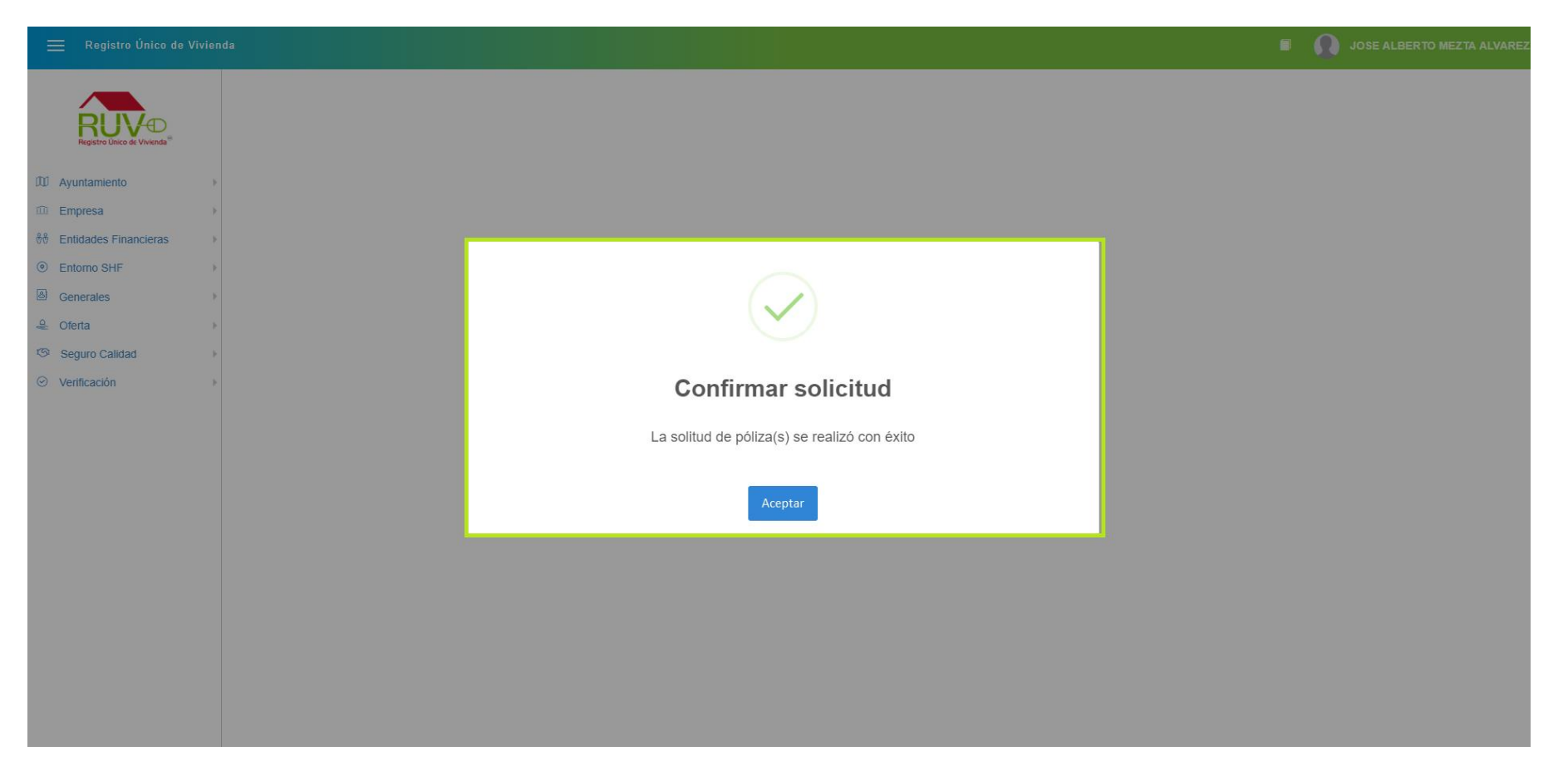

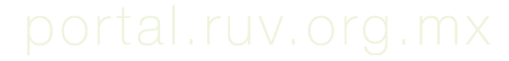

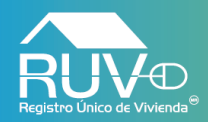

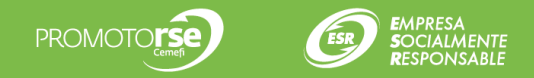

## Notificación Pago de Póliza

El usuario recibirá un correo con la siguiente notificación, indicando la información para el pago de la póliza.

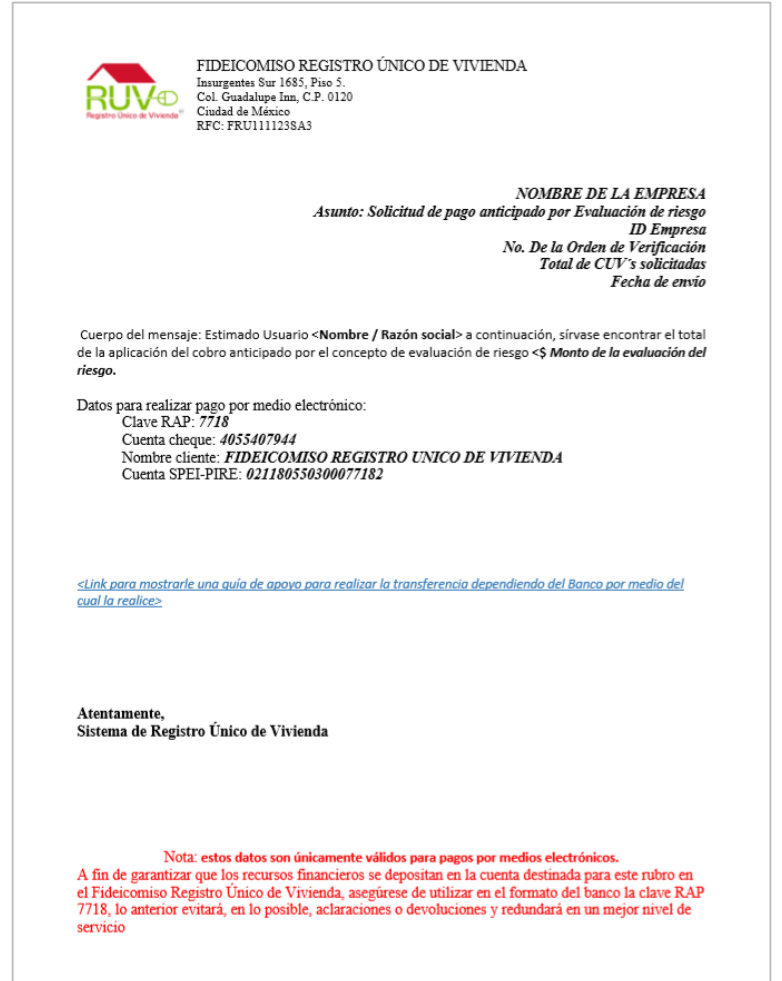

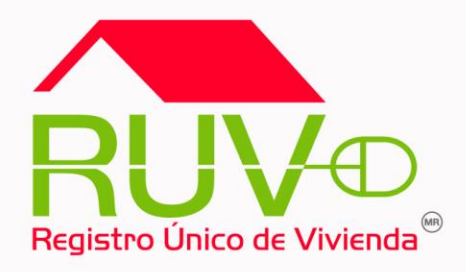

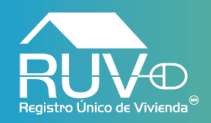

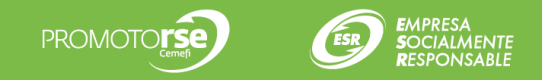

Cuando el usuario requiera atender una tarea pendiente, deberá dar clic en el apartado Tareas Pendientes del menú principal.

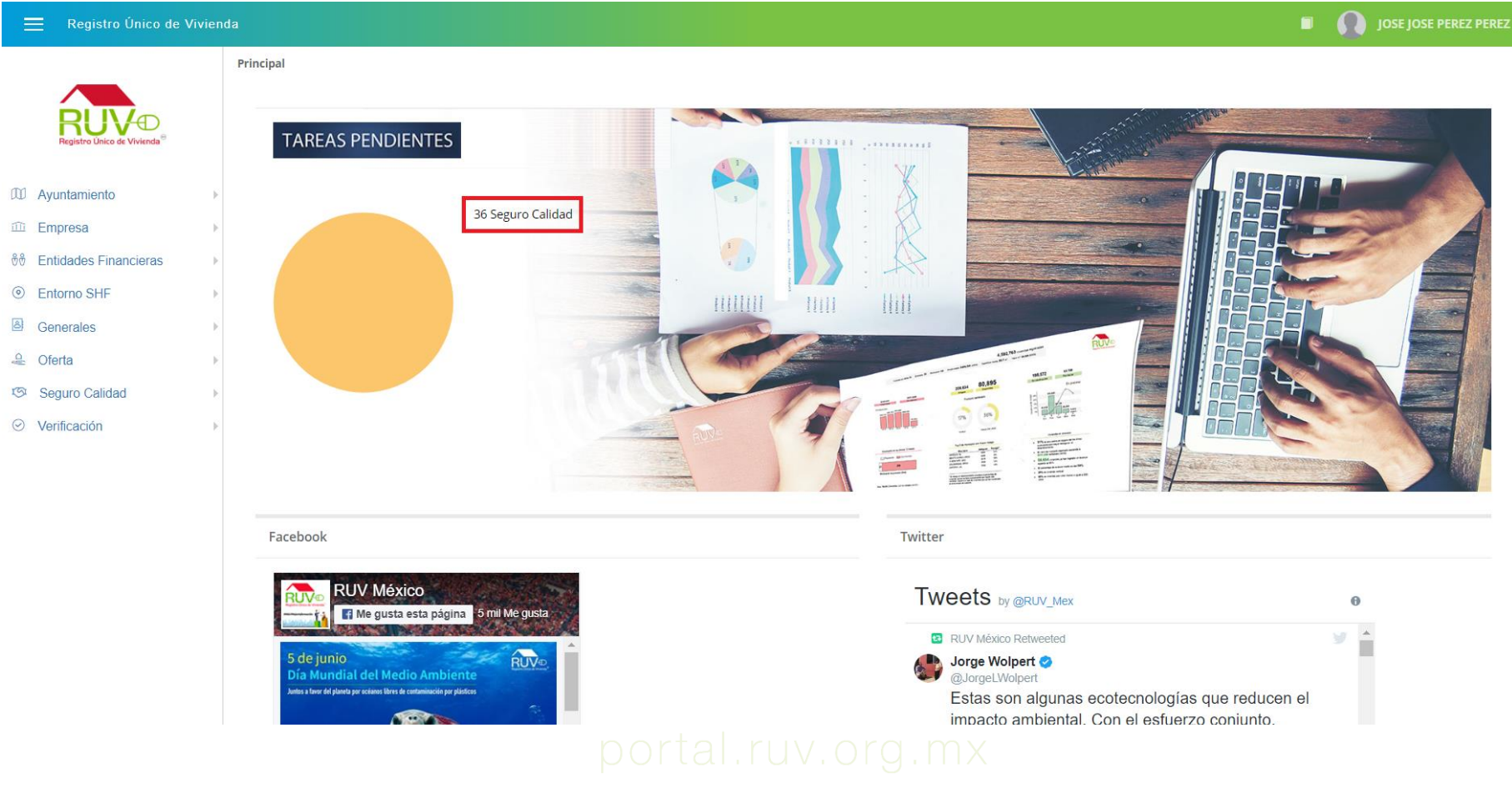

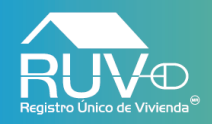

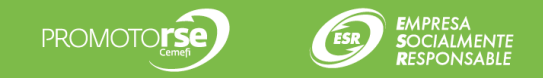

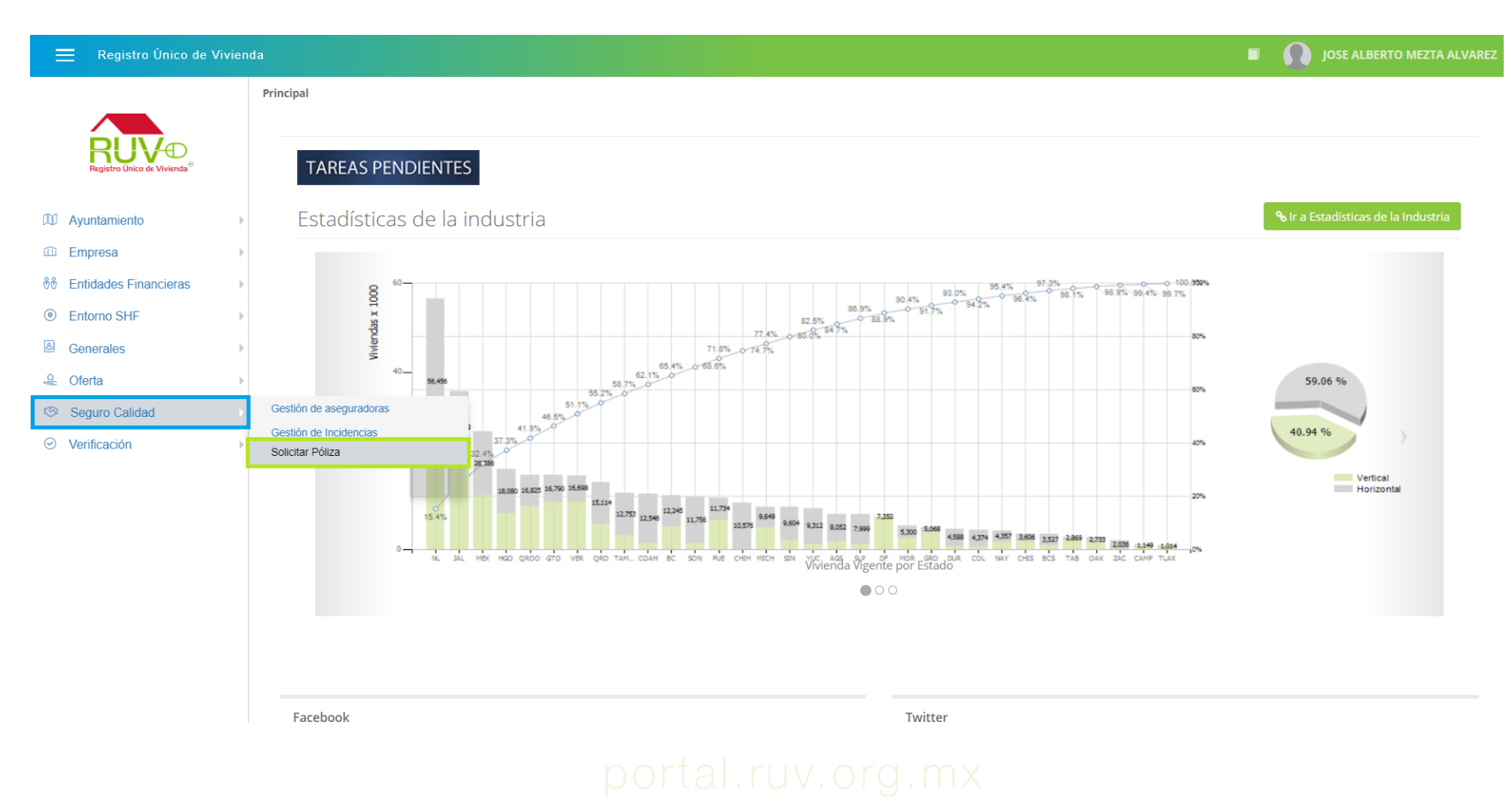

Insurgentes Sur 1685 | Pisos 5 y 12 | Col. Guadalupe Inn | Del. Álvaro Obregón | C. P. 01020 | CDMX

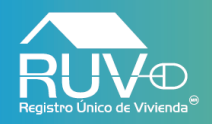

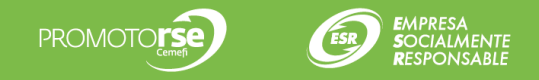

El aplicativo mostrará la pantalla **Atender tareas pendientes**, en la cual el usuario deberá seleccionar una tarea y posteriormente dar clic en el botón **Atender Tarea**.

| 📃 Registro Único de Viviend        | a                                               |                        |                                         | JOSE JOSE PEREZ PEREZ  |
|------------------------------------|-------------------------------------------------|------------------------|-----------------------------------------|------------------------|
|                                    | Atender tareas per<br>Generales / Atender tarea |                        |                                         |                        |
|                                    |                                                 | Producto               | Servicio     Filtra                     | r Limpiar              |
| D Avuntamiento                     | Producto                                        | Servicio               | Tarea pendiente                         | Fecha creación         |
| í Empresa →                        | Seguro Calidad                                  | Asignación Aseguradora | Se rechazo pago                         | 30/01/2018             |
| ື່<br>∜∜ Entidades Financieras ▶   | Seguro Calidad                                  | Incidencias            | Se registró una incidencia con id 147   | 01/02/2018             |
| Interno SHF                        | Entorno SHF Seguro Calidad                      |                        | Se registró una notificación con id 148 | 01/02/2018             |
| Generales                          | Seguro Calidad                                  | Incidencias            | Se atendió la incidencia con id 147     | 01/02/2018             |
| 🕹 Oferta 🔹 🕨                       | Seguro Calidad                                  | Incidencias            | Se atendió la incidencia con id 147     | 01/02/2018             |
| IS Seguro Calidad ►                | Seguro Calidad                                  | Incidencias            | Se atendió la incidencia con id 147     | 01/02/2018             |
| <ul> <li>⊘ Verificación</li> </ul> | Seguro Calidad                                  | Incidencias            | Se registró una incidencia con id 150   | 01/02/2018             |
|                                    | Seguro Calidad                                  | Incidencias            | Se registró una incidencia con id 153   | 01/02/2018             |
|                                    | Seguro Calidad                                  | Incidencias            | Se atendió la notificación con id 148   | 01/02/2018             |
|                                    | Seguro Calidad                                  | Incidencias            | Se atendió la notificación con id 148   | 01/02/2018             |
|                                    | Registros 10 •                                  | 1 a 10 de 36           |                                         | 1 2 3 4 »              |
|                                    |                                                 |                        |                                         | Atender tarea Regresar |

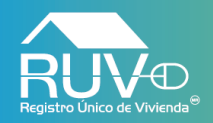

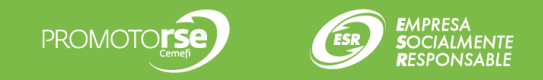

El aplicativo direccionará al usuario al modulo correspondiente, para que el usuario pueda atender la tarea pendiente.

| o de Vivienda |                        |                                         |                      |                               |                        |                                  |                             |                 |       |         | JC 🚺 🔳                   | SE JOSE PEREZ PER               |
|---------------|------------------------|-----------------------------------------|----------------------|-------------------------------|------------------------|----------------------------------|-----------------------------|-----------------|-------|---------|--------------------------|---------------------------------|
| G             | estión de as           | eguradoras                              |                      |                               |                        |                                  |                             |                 |       |         | A                        | signación Asegurado             |
| 0)            | Aceptado   🗿 En        | validación   📕 / 🖪 Rechazado            |                      |                               | No. de registro RUV    |                                  | Razón social                |                 |       |         |                          | Filtrar                         |
| Sel           | eleccione una asegu    | iradora para acceder a más opciones.    |                      |                               |                        |                                  |                             |                 |       |         |                          |                                 |
|               |                        |                                         |                      |                               |                        | Evaluación de riesgo             |                             | Costo de póliza |       |         |                          |                                 |
| 1             | No. de Registro<br>RUV | Razón social                            | Datos de<br>contacto | Tipo de relación<br>comercial | Fecha de<br>asignación | Estatus de relación<br>comercial | Realizar pago<br>anticipado | Estatus         | Costo | Estatus | Fecha de<br>confirmación | Eliminar Asignac<br>Aseguradora |
|               | 28180003               | ASEGURADORA DE ORIENTE, S.A.<br>DE C.V. |                      | Elección                      | 07/06/2018             | ©                                | Si                          | ©               | 4.52  | ©       |                          |                                 |
|               | 28180007               | ASEGURADORA OK POR TU BIEN              |                      | Elección                      | 05/06/2018             | 0                                | Si                          | 0               | 3.66  | 0       | 05/06/2018               | Î                               |
|               |                        |                                         |                      |                               |                        |                                  |                             |                 |       |         |                          |                                 |
|               |                        |                                         |                      |                               |                        |                                  |                             |                 |       |         |                          | Exportar asegurad               |

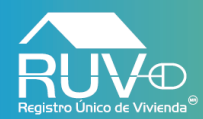

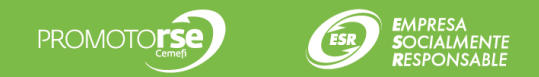

# Soporte

Para cualquier aclaración o duda respecto a ésta Consulta, solicitamos a usted contactar con el Centro de soporte RUV, al teléfono 01 800- 0077RUV o al correo electrónico: soporte@ruv.org.mx

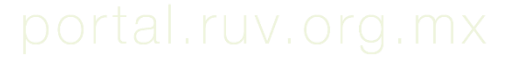